คู่มือการปฏิบัติงานงบประมาณ กองการศึกษา เทศบาลเมืองลำพูน คู่มือการปฏิบัติงานงบประมาณ กองการศึกษา เทศบาลเมืองลำพูน จัดทำขึ้นเพื่อให้ผู้ปฏิบัติงานได้ ทราบถึงขั้นตอนรายละเอียดของการปฏิบัติงานในหน่วยงาน สามารถนำไปปฏิบัติได้อย่างถูกต้องเป็นระบบ และนำไปใช้ประโยชน์ในด้านต่างๆ เช่น การสอนงาน การตรวจสอบการทำงาน การควบคุมงาน การติดตาม งาน และการประเมินผลการปฏิบัติงาน เพื่อเป็นการเพิ่มประสิทธิภาพในการดำเนินงานขององค์กร

ทั้งนี้ หวังเป็นอย่างยิ่งว่า คู่มือการปฏิบัติงานของงานงบประมาณ กองการศึกษา เทศบาลเมืองลำพูนนี้ จะเป็นประโยชน์แก่ผู้ปฏิบัติงานที่เกี่ยวข้อง สามารถนำไปปรับใช้ให้สอดคล้องกับการปฏิบัติงาน หรือนำไปใช้ อ้างอิงในการทำงานได้ต่อไปแบบมีมาตรฐานเดียวกัน ลดข้อผิดพลาดในการปฏิบัติงานได้รวมทั้งเพื่อสร้างความ เข้าใจในการปฏิบัติงาน ก่อให้เกิดประสิทธิภาพและประสิทธิผลของงานได้ดียิ่งขึ้น

> งานงบประมาณ กองการศึกษา เทศบาลเมืองลำพูน สิงหาคม ๒๕๖๗

# สารบัญ

| ى<br>ئ                                                                                                    | หน้า  |
|----------------------------------------------------------------------------------------------------|-------|
| ๑. วัตถุประสงค์                                                                                                    | ୭     |
| ๒. ลักษณะงานที่รับผิดชอบ                                                                                                    | ම-ම   |
| ๓. จัดทำบันทึกขออนุมัติเบิกจ่ายเงินอุดหนุนทั่วไปด้านการศึกษา เข้าบัญชีเงินฝากของสถานศึกษา<br>พร้อมรายงานผลการดำเนินการใช้จ่ายเงินรายได้สถานศึกษา                                                  | ພ-ຄ   |
| ๔. งานจัดทำงบประมาณรายจ่ายประจำปีของกองการศึกษาและงานขอรับงบประมาณด้านการศึกษา<br>จากสำนักงบประมาณ พร้อมทั้งกำกับ ดูแล และรายงานผลสัมฤทธิ์และผลประโยชน์ที่คาดว่า<br>จะได้รับจากการใช้จ่ายงบประมาณ | ଝ-୭   |
| <ol> <li>๙. งานจัดทำเงินเดือน/รายการหักเงินเดือนและเงินรายได้อื่นของพนักงานเทศบาลและพนักงาน<br/>ครูเทศบาล เพื่อเตรียมส่งเงินให้กับสถาบันการเงินต่างๆ</li> </ol>                                   | ର୍    |
| ๖. การจัดทำฎีกาเบิกจ่ายเงินเดือน (เงินงบประมาณที่มีในเทศบัญญัติ)                                                                                                    | ಡ-ಅರಿ |
| ๗. การเบิกเงินสวัสดิการค่ารักษาพยาบาล                                                                                                    | ୭୦୬   |
| ๘. การเบิกเงินสวัสดิการค่าเล่าเรียนบุตร                                                                                                    | ವಾ    |
| ๙. ค่าเช่าบ้าน                                                                                                    | තම    |
| ๑๐. ขออนุมัติเบิกเงินอุดหนุนค่าอาหารกลางวัน เพื่อผลักเข้าบัญชีเงินฝากสถานศึกษา<br>(โรงเรียนอนุบาลลำพูน)                                                                                           | ୩୭    |
| ๑๑. ตรวจสอบการขออนุมัติโครงการ                                                                                                    | ୩୭    |
| ๑๒. ตรวจสอบเอกสารการเบิกจ่ายงบประมาณ                                                                                                    | ଜାତ   |
| ดต. หนังสือรับรองสิทธิ                                                                                                    | តាតា  |
| ๑๔. การดำเนินการจัดซื้ออาหารเสริม (นม)                                                                                                    | ୩୯    |
| ๑๕. การจัดทำเทศบัญญัติ                                                                                                    | ୩୯    |

#### วัตถุประสงค์

๑. เพื่อให้พนักงานเทศบาลและเจ้าหน้าที่ที่เกี่ยวข้อง ได้ทราบถึงหน้าที่ และแนวทางปฏิบัติในการ ปฏิบัติงานของงานงบประมาณ กองการศึกษา สามารถปฏิบัติงานให้สอดคล้องกับอำนาจหน้าที่ตามภารกิจ ของกองการศึกษา

๒. เพื่อใช้เป็นเครื่องมือในการทำงาน สามารถนำไปใช้ในการสอนงาน การตรวจสอบการทำงานการ ควบคุมงาน การติดตามงาน และการประเมินผลการปฏิบัติงาน

๓. เพื่อใช้เป็นเครื่องมือในการเรียนรู้การปฏิบัติงานด้วยตนเอง สามารถปฏิบัติงานได้อย่างรวดเร็ว ประหยัดเวลาและค่าใช้จ่ายในการเรียนรู้โดยวิธีอื่น

๔. เพื่อนำมาใช้เพิ่มประสิทธิภาพในการดำเนินงานของหน่วยงาน ให้ผู้ปฏิบัติงานไว้ใช้อ้างอิง มิให้เกิด ความผิดพลาดในการทำงาน ลดปัญหาความชู้าซ้อน และเพื่อให้การปฏิบัติงานเป็นไปในแนวทางและมาตรฐาน เดียวกัน

### ลักษณะงานที่รับผิดชอบ

คู่มือการปฏิบัติงานของงานงบประมาณ กองการศึกษาเล่มนี้ จัดทำขึ้นโดยการวิเคราะห์หน้าที่ และ ความรับผิดชอบของงานงบประมาณ กองการศึกษา ซึ่งมีหน้าที่ในการสนับสนุนการจัดการศึกษาของเทศบาล เมืองลำพูน โดยงานงบประมาณ กองการศึกษา ได้กำหนดขอบเขตกระบวนงานตามบทบาทและหน้าที่ความ รับผิดชอบ ดังนี้

- ๑. จัดทำบันทึกขออนุมัติเบิกจ่ายเงินอุดหนุนทั่วไปด้านการศึกษา เข้าบัญชีเงินฝากของ สถานศึกษา พร้อมรายงานผลการดำเนินการใช้จ่ายเงินรายได้สถานศึกษา
- ๒. งานจัดทำงบประมาณรายจ่ายประจำปีของกองการศึกษาและงานขอรับงบประมาณ ด้านการศึกษาจากสำนักงบประมาณ พร้อมทั้งกำกับ ดูแล และรายงานผลสัมฤทธิ์ และผลประโยชน์ที่คาดว่าจะได้รับจากการใช้จ่ายงบประมาณ
- ๓. งานจัดทำเงินเดือน/รายการหักเงินเดือนและเงินรายได้อื่นของพนักงานเทศบาลและ
   พนักงานครูเทศบาล เพื่อเตรียมส่งเงินให้กับสถาบันการเงินต่างๆ
- ๙. งานเบิกจ่ายเงินอุดหนุนทั่วไป กำหนดวัตถุประสงค์ ค่าบำเหน็จ บำนาญ บำเหน็จ
   ดำรงชีพ เงินช่วยเหลือพิเศษ พร้อมรายการใช้จ่ายเงินงบประมาณ
- รวบรวมข้อมูล วางแผน และจัดทำการใช้จ่ายเงินของกองการศึกษา
- ๖. งานควบคุมการตรวจสอบการเบิกจ่ายเงินอุดหนุนส่วนราชการสำหรับอาหาร กลางวันโรงเรียนอนุบาลลำพูน
- ๗. งานเบิกจ่ายเงินงบประมาณ ด้านการศึกษา การจัดทำฎีกาเบิกจ่ายเงินเดือน
   ค่าตอบแทน ค่าจ้างลูกจ้างประจำและเงินนอกงบประมาณรายจ่ายอื่นๆ
- ๘. งานตรวจสอบเอกสารโครงการ การเบิกจ่ายเงินรายได้ของสถานศึกษาให้เป็นไปตาม ระเบียบ/หนังสือสั่งการที่เกี่ยวข้อง
- ๙. งานตรวจสอบจัดทำเอกสารการจ่ายเงิน สวัสดิการของพนักงานครู และครูบำนาญ เช่น สวัสดิการค่ารักษาพยาบาล ค่าเล่าเรียนบุตร ค่าเช่าบ้าน
- ๑๐.งานจัดเก็บข้อมูลเกี่ยวกับค่าใช้จ่ายงบประมาณเกี่ยวกับสวัสดิการครูและบุคลากร ทางการศึกษา

๑๑.งานอื่นใดที่ผู้บังคับบัญชามอบหมาย

 - ดำเนินการ<sup>\*</sup>จัดซื้ออาหารเสริม(นม) ของโรงเรียนสังกัดเทศบาล ศูนย์พัฒนาเด็กเล็ก และโรงเรียนอนุบาลลำพูน

# <u>ขั้นตอนการปฏิบัติงาน</u>

- ๑. จัดทำบันทึกขออนุมัติเบิกจ่ายเงินอุดหนุนทั่วไปด้านการศึกษา เข้าบัญชีเงินฝากของสถานศึกษา พร้อม รายงานผลการดำเนินการใช้จ่ายเงินรายได้สถานศึกษา
  - ๑.๑ สำรวจจำนวนนักเรียน
  - ๑.๒ จัดทำบันทึกขออนุมัติเบิกจ่ายเงินอุดหนุทั่วไปด้านการศึกษาเข้าบัญชีเงินฝากสถานศึกษาเสนอ ผู้บังคับบัญชาตามสายงาน ประกอบด้วย
    - ๑. ค่าจัดการเรียนการสอน (รายหัว)
    - ๒. ค่าหนังสือเรียน
    - ๓. ค่าอุปกรณ์การเรียน
    - ๔. ค่าเครื่องแบบนักเรียน
    - ๙. ค่ากิจกรรมพัฒนาผู้เรียน

๑.๓ เมื่อได้รับการอนุมัติแล้วส่งเรื่องให้กองคลังเพื่อดำเนินการผลักเงินเข้าบัญชีเงินฝากของสถานศึกษา
 ๑.๔ กองคลังดำเนินการผลักเงินเข้าบัญชีเงินฝากของสถานศึกษา

๑.๕ กองการศึกษาได้รับแจ้งจากกองคลังได้โอนเงินเข้าสถานศึกษาแล้ว กองการศึกษาทำบันทึกแจ้ง สถานศึกษาทราบเพื่อออกใบเสร็จรับเงินส่งกองคลังภายใน ๗ วันนับตั้งแต่ได้รับเงิน

# ขั้นตอนการจัดทำบันทึกขออนุมัติเบิกจ่ายเงินอุดหนุนทั่วไปด้านการศึกษา เข้าบัญชีเงินฝากของ สถานศึกษา พร้อมรายงานผลการดำเนินการใช้จ่ายเงินรายได้สถานศึกษา

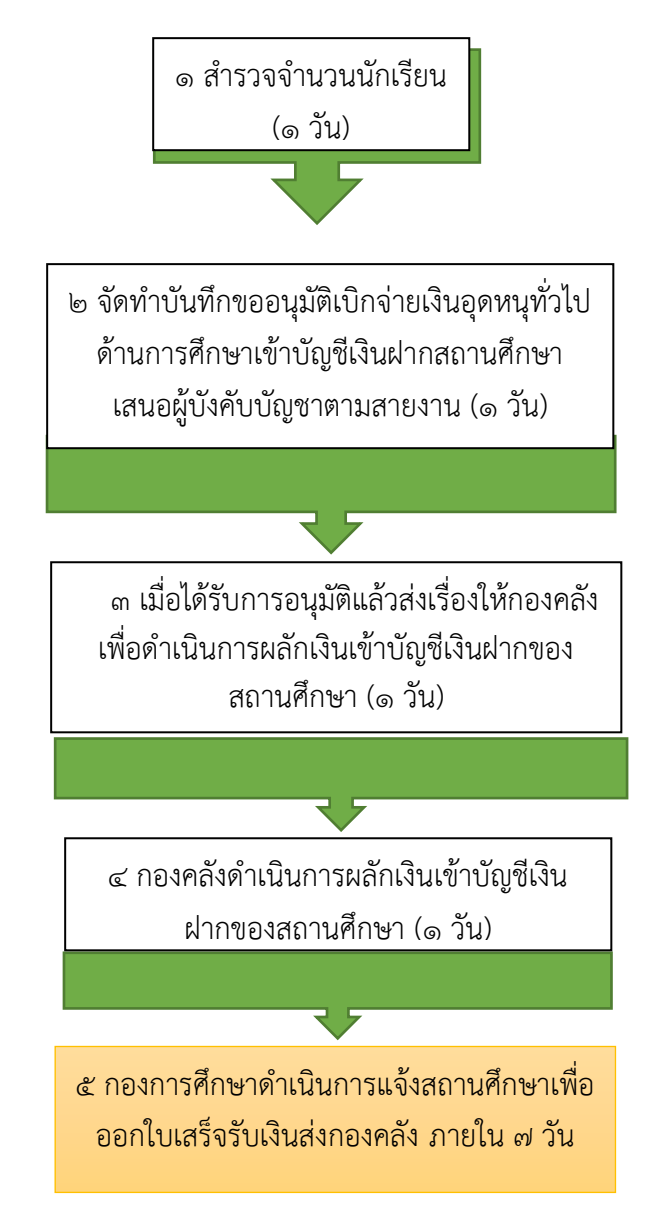

- ระยะเวลาในการดำเนินงาน ๑๒ วัน
- ดำเนินการตามระเบียบกระทรวงมหาดไทยว่าด้วยรายได้และการจ่ายเงินของสถานศึกษาสังกัดองค์กร ปกครองส่วนท้องถิ่น พ.ศ. ๒๕๖๒

 ๒. งานจัดทำงบประมาณรายจ่ายประจำปีของกองการศึกษาและงานขอรับงบประมาณด้านการศึกษาจาก สำนักงบประมาณ พร้อมทั้งกำกับ ดูแล และรายงานผลสัมฤทธิ์และผลประโยชน์ที่คาดว่าจะได้รับจาก การใช้จ่ายงบประมาณ

ษ.๑ จัดทำเทศบัญญัติงบประมาณ

๑ ประสานขอข้อมูลพื้นฐานไปยังสถานศึกษาในสังกัด ได้แก่ จำนวนนักเรียน ข้อมูลการเปิดปิดภาค เรียน เป็นต้น

 - เพื่อใช้เป็นข้อมูลในการจัดทำงบประมาณ ในแต่ละปีงบประมาณ
 ๒ ประสานหัวหน้างานเจ้าของโครงการต่าง ๆ จัดทำร่างงบประมาณ เพื่อบรรจุลงในเทศบัญญัติ ประจำปี

- โดยใช้แผนพัฒนาเทศบาล เป็นกรอบในการจัดทำงบประมาณ

- จุดเน้น คือ การให้ชื่อโครงการในแผนฯ ตรงกับในเทศบัญญัติ

๓ รวบรวมร่างงบประมาณ ของงานแต่ละส่วนงานเป็นเทศบัญญัติรวมของกองการศึกษา ตรวจสอบ งบประมาณที่ปรากฏในร่างให้ถูกต้อง ครบถ้วน

- งบกลาง และงบอุดหนุนทั่วไป เจ้าหน้าที่การเงินเป็นผู้ดำเนินการ

- งบโครงการ เป็นหัวหน้างานเป็นผู้ดำเนินการ

 ๔ ส่งร่างงบประมาณ ไปยังกองยุทธศาสตร์และงบประมาณ เพื่อจัดทำเป็นเทศบัญญัติงบประมาณ ประจำปี

๕ ประสานหัวหน้างานทุกงาน ทำการตรวจทานข้อมูลจากร่างเทศบัญญัติเทศบาลประจำปี ให้มีความ ถูกต้อง

๖ จัดส่งข้อมูลกลับไปยังกองยุทธศาสตร์และงบประมาณ

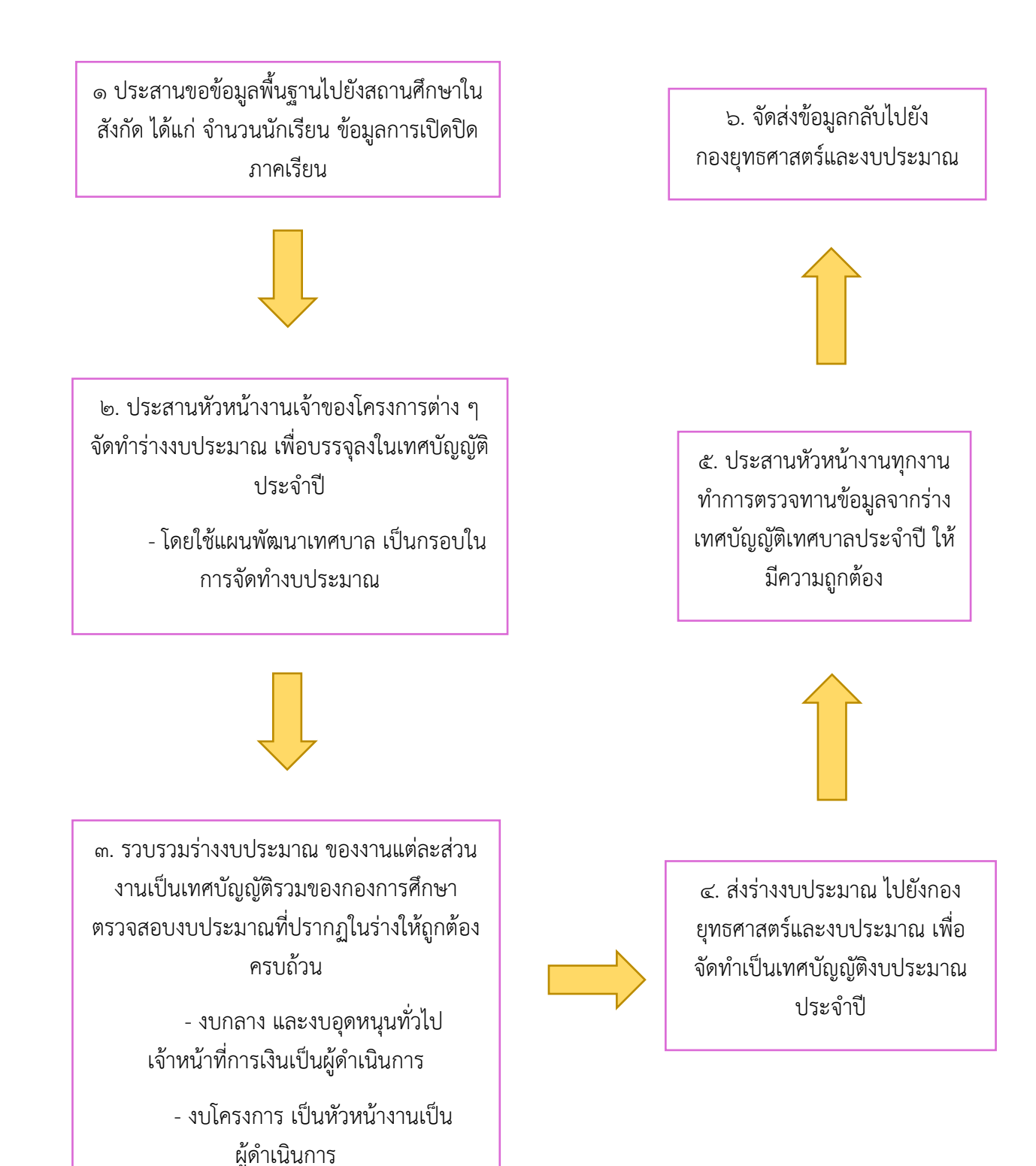

- ระยะเวลาในการดำเนินการตั้งแต่เดือนพฤษภาคม กันยายน
- ดำเนินการพระราชบัญญัติเทศบาล พ.ศ. ๒๔๙๖ แก้ไขเพิ่มเติมถึง ฉบับที่ ๑๔ พ.ศ. ๒๕๖๒
- หนังสือกรมส่งเสริมการปกครองท้องถิ่น ที่ มท ๐๘๐๘.๒/ว ๑๐๙๕ ลงวันที่ ๒๘ พฤษภาคม ๒๕๖๔
   เรื่อง รูปแบบและการจำแนกประเภท รายรับ-รายจ่าย งบประมาณรายจ่ายประจำปีของ อปท.

### ๒.๒ งานขอรับงบประมาณด้านการศึกษา จากสำนักงบประมาณ (BBL)

- ๑ ประสานขอข้อมูล แผนการับนักเรียน จากสถานศึกษาทั้งในสังกัด และในพื้นที่ เพื่อคำนวณเงิน อุดหนุนทั่วไป ได้แก่ ค่าอาหารกลางวัน ค่าอาหารเสริม(นม) ค่ารายหัวนักเรียน ค่ากิจกรรมพัฒนา ผู้เรียน ค่าเครื่องแบบนักเรียน ค่าอุปกรณ์การเรียน เป็นต้น
- ๒ สำรวจความต้องการในการรับจัดสรรงบประมาณของสถานศึกษาในสังกัด ให้ตรงตามความต้องการ
- ๓ นำข้อมูลที่ได้ มาใช้ในการคิดคำนวณงบประมาณ ที่ขอรับตรงจากสำนักงบประมาณ ในหมวดเงินต่าง ๆ (ให้แล้วเสร็จในเดือนพฤศจิกายน)
- ๔ จัดส่งข้อมูลให้กองยุทธศาสตร์และงบประมาณ

๑ ประสานขอข้อมูล แผนการับนักเรียน จาก สถานศึกษาทั้งในสังกัด และในพื้นที่ เพื่อคำนวณเงิน อุดหนุนทั่วไป ได้แก่ ค่าอาหารกลางวัน ค่าอาหารเสริม (นม) ค่ารายหัวนักเรียน ค่ากิจกรรมพัฒนาผู้เรียน ค่า เครื่องแบบนักเรียน ค่าอุปกรณ์การเรียน เป็นต้น

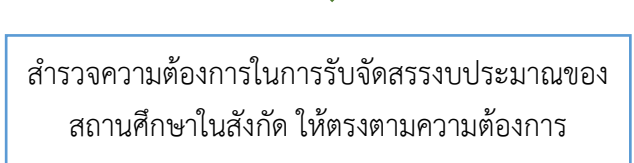

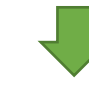

๓ นำข้อมูลที่ได้ มาใช้ในการคิดคำนวณ งบประมาณ ที่ขอรับตรงจากสำนักงบประมาณ ใน หมวดเงินต่าง ๆ (ให้แล้วเสร็จในเดือนพฤศจิกายน)

> ๔ จัดส่งข้อมูลให้กองยุทธศาสตร์และ งบประมาณ

- ระยะเวลาในการดำเนินงานตุลาคม พฤศจิกายน
- ดำเนินการตามพระราชบัญญัติวิธีการงบประมาณ พ.ศ. ๒๕๖๑

## ๓. งานจัดทำเงินเดือน/รายการหักเงินเดือนและเงินรายได้อื่นของพนักงานเทศบาลและพนักงานครู เทศบาล เพื่อเตรียมส่งเงินให้กับสถาบันการเงินต่างๆ

- ๑. สถาบันการเงินต่างๆ นำส่งเอกสารการหักเงินแก่กองการศึกษา
- ๒. กองการศึกษาดำเนินการหักเงินตามเอกสารของสถาบันการเงิน จัดทำฎีกา และสรุปยอดหักเงินให้กอง คลัง
- ๓. กองคลังตรวจสอบเงินจากฎีกา และสรุปยอดหักเงินเพื่อดำเนินการออกเซ็ค
- รับเซ็คจากกองคลัง และดำเนินการทำบันทึกส่งเช็คส่งให้สถาบันการเงิน

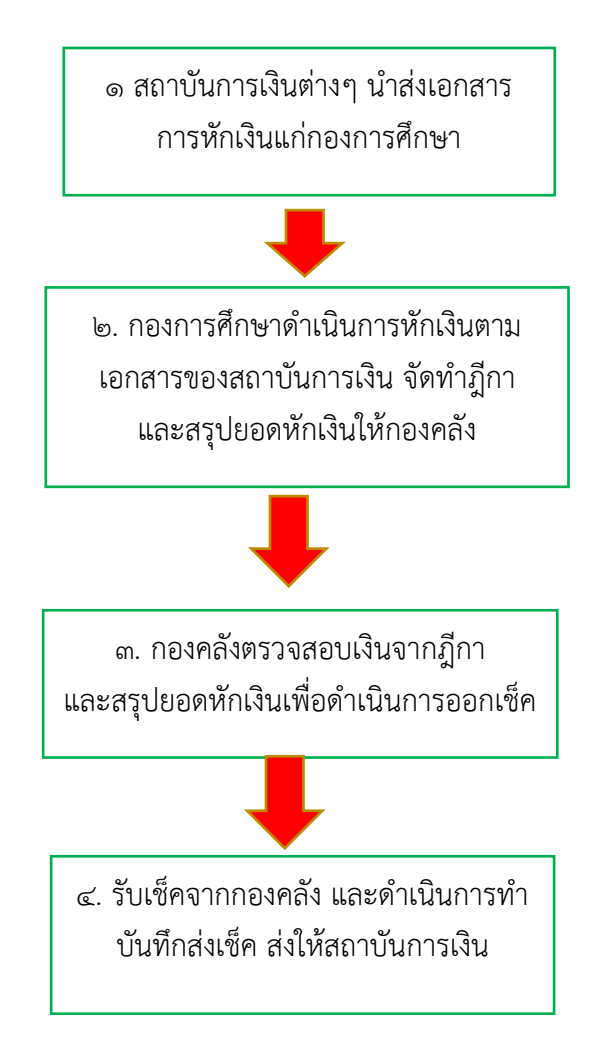

- ระยะเวลาในการดำเนินงานให้แล้วเสร็จภายในวันที่ ๒๐ ของเดือน
- ดำเนินการตามพระราชบัญญัติระเบียบบริหารงานบุคคลส่วนท้องถิ่น พ.ศ. ๒๕๔๕

<u>ขั้นตอนการจัดทำฎีกาเบิกจ่ายเงินเดือน (เงินงบประมาณที่มีในเทศบัญญัติ)</u>

- ๑. <u>มีกาเบิกจ่ายเงินเดือน จะต้องจัดทำของแผนการศึกษาทั้งหมด ๓ งาน ประกอบด้วย</u>
  - <u>๑.๑ งานบริหารทั่วไปเกี่ยวกับการศึกษา</u> (พนักงานเทศบาลที่เป็นข้าราชการในกองการศึกษา
    - ทุกคน) ฎีกาจะมีอยู่ ๓ ฉบับ คือ ฎีกาเงินเดือน ฎีกาเงินประจำตำแหน่ง และฎีกาเงินเพิ่ม ต่าง ๆ ของพนักงาน
    - ๑. เปิดไฟล์

C:\Users\Administrator\Documents\งานงบประมาณ\ฎีกา\ฎีกาเงินเดือนใหม่\ เงินเดือนพนักงาน.xls

| A 84.7                                     |                                                                                  | Advatory - N              | Contract Contract |       |
|--------------------------------------------|----------------------------------------------------------------------------------|---------------------------|-------------------|-------|
| 😋 😔 🗣 🕨 Computer 🔸 Local Disk (C:) 🕨 Users | Administrator      My Documents     Answer()                                     | เ ▶ อีกา ▶ อีกาเงินเดือนใ | nsi ►             |       |
| Organize ▼ 🛛 ເມືด ▼ Share with ▼ Print     | E-mail Burn New folder                                                           |                           |                   |       |
| ☆ Favorites                                | Name                                                                             | Date modified             | Туре              | Size  |
|                                            | 뷀 สำนวณตกเบิกปรับเงินเดือนใหม่ ม.ค. 57                                           | 11/2/2562 19:35           | File folder       |       |
| 🥽 Libraries                                | 🕮 สำนวณ 1ชั้น                                                                    | 22/1/2559 14:38           | แผ่นงาน Microsoft | 94 KB |
| Documents                                  | 🕮 เงินเดือนครูสุนย์พัฒนาเด็กเล็ก                                                 | 16/9/2563 17:21           | แม่นงาน Microsoft | 39 KB |
| Downloads                                  | 🔊 เงินเดือนพนักงาน                                                               | 14/9/2563 9:19            | แผ่นงาน Microsoft | 71 KB |
| 👌 Music                                    | 🕮 เงินเดือนพนักงานครู                                                            | 23/9/2563 10:30           | แผ่นงาน Microsoft | 92 KB |
| Pictures                                   | 🔊 ด้วอย่างสำนวณตกเบิกเพื่ Type: แม่นงาน M                                        | licrosoft Excel           | шінны Microsoft   | 22 KB |
| 🚼 Videos                                   | 🎒 ตัวอย่างตำนวณตกเบิกเพี Authors: Wincod                                         | oIV5 15:41                | แผ่นงาน Microsoft | 22 KB |
|                                            | <ul> <li>พนักงานอ้าง</li> <li>Size: 91.4 KB</li> <li>Date modified: 2</li> </ul> | 23/9/2563 10:30 11:07     | แม่นงาน Microsoft | 52 KB |
| 👰 Computer                                 | 🕘 พนักงานจ้างโรงเรียน                                                            | 14/9/2003 11:55           | แผ่นงาน Microsoft | 38 KB |
| 🚢 Local Disk (C:)                          | 🕮 พนักงานอ้างศูนย์                                                               | 14/9/2563 11:57           | แผ่นงาน Microsoft | 32 KB |
| 鷆 Drivers                                  | 🔊 ลูกจ้างประชา                                                                   | 14/9/2563 10:39           | шінны Microsoft   | 37 KB |
| ExcelFileConversionGR                      | 🕮 เอกสารตกเบิกพนักงานจ้าง                                                        | 4/11/2562 13:21           | แผ่นงาน Microsoft | 21 KB |
| 鷆 Program Files                            |                                                                                  |                           |                   |       |
| 🎉 Users                                    |                                                                                  |                           |                   |       |
| 🎉 Windows                                  |                                                                                  |                           |                   |       |
| 🚘 Local Disk (D:)                          |                                                                                  |                           |                   |       |

- ๑. ในไฟล์นี้จะมีหลาย Sheet ให้<u>เลือกทำ</u>เฉพาะ Sheet เหล่านี้
  - แบบ ๒ เงินเดือน
  - แบบ ๒ เงินประจำตำแหน่ง
  - แบบ ๒ เงินเพิ่มต่าง
  - แบบงด ๑ เงินเดือน
  - แบบงด ๑ เงินประจำตำแหน่ง
  - แบบงด ๑ เงินเพิ่มต่าง ๆ
  - แบบงด ๒ พนักงานเทศบาล
- ๒. ใน <u>Sheet แบบงด ๒ พนักงานเทศบาล</u>ให้ดำเนินการแก้ไขข้อมูล เดือน จำนวน
   เงินเดือน เงินประจำตำแหน่ง เงินเพิ่มต่างๆ และภาษีหัก ณ ที่จ่ายให้ถูกต้อง
- ๓. พิมพ์ <u>Sheet แบบงด ๒ พนักงานเทศบาล</u>ออกมา ๓ ชุด
- ๔. พิมพ์ Sheet ต่อไปนี้ อย่างละ ๑ ชุด
  - แบบ ๒ เงินเดือน
  - แบบ ๒ เงินประจำตำแหน่ง
  - แบบ ๒ เงินเพิ่มต่าง
  - แบบงด ๑ เงินเดือน
  - แบบงด ๑ เงินประจำตำแหน่ง
  - แบบงด ๑ เงินเพิ่มต่าง ๆ
- ๕. จัดชุดเป็นฎีกาเบิกเงินจะได้ทั้งหมด ๓ ฎีกาจากการเปิดไฟล์เอกสารนี้ คือ

๑) ฎีกาเบิกเงินเดือน จะประกอบด้วยเอกสาร ๓ แผ่น คือ แบบ๒ เงินเดือน, แบบงด ๑
 เงินเดือน และ แบบงด ๒ พนักงานเทศบาล

๒) ฎีกาเบิกเงินประจำตำแหน่ง จะประกอบด้วยเอกสาร ๓ แผ่น คือ แบบ๒ เงินประจำ
 ตำแหน่ง, แบบงด ๑ เงินประจำตำแหน่ง และ แบบงด ๒ พนักงานเทศบาล

๓) ฎีกาเบิกเงินเพิ่มต่าง ๆ จะประกอบด้วยเอกสาร ๓ แผ่น คือ แบบ๒ เงินเพิ่มต่างๆ ,
 แบบงด ๑ เงินเพิ่มต่าง ๆ และ แบบงด ๒ พนักงานเทศบาล

๖. เย็บมุมสีเขียว ประทับตรา กองการศึกษา และลงวันที่ให้เรียบร้อย รอเสนอลงนาม
 พร้อมกับฎีกาอื่น ๆ

### <u>ฎีกาเบิกค่าตอบแทนพนักงานจ้าง</u>

๑. เปิดไฟล์

C:\Users\Administrator\Documents\งานงบประมาณ\ฎีกา\ฎีกาเงินเดือนใหม่\ พนักงานจ้าง

| anize 🔻 🔣 ເປີດ 👻 Share with 👻 | Print E-mail Burn New folder           |                            |                                  |       |
|-------------------------------|----------------------------------------|----------------------------|----------------------------------|-------|
| Favorites                     | Name                                   | Date modified              | Туре                             | Size  |
|                               | 길 สำนวณตกเบิกปรับเงินเดือนใหม่ ม.ค. 57 | 11/2/2562 19:35            | File folder                      |       |
| Libraries                     | 🖾 สำนวณ ไข้น                           | 22/1/2559 14:38            | แม่นกน Microsoft                 | 94 KB |
| Documents                     | 📳 เงินเดือนครูฮุนย์พัฒนาเด็กเล็ก       | 16/9/2563 17:21            | แผ่นงาน Microsoft                | 39 KB |
| Downloads                     | 🕮 เงินเดือนพนักงาน                     | 14/9/2563 9:19             | แผ่นงาน Microsoft                | 71 KB |
| Music                         | 🕮 เงินเดือนพนักงานครู                  | 10/10/2563 16:46           | แผ่นงาน Microsoft                | 91 KB |
| Pictures                      | 📳 ตัวอย่างสำนวณตกเบิกเพิ่มค่าครองชีพ   | 15/7/2558 17:31            | แผ่นงาน Microsoft                | 22 KB |
| Videos                        | 🔊 ตัวอย่างสำนวณตกเบิกเพิ่มก่าครองชีพ1  | 6/11/2558 15:41            | แม่นงาน Microsoft                | 22 KB |
|                               | 🕮 พนักงานอ้าง                          | 14/9/2563 11:07            | แผ่นงาน Microsoft                | 52 KB |
| Computer                      | 🕘 พนักงานอ้างโรงเรียน                  | vne: 14/10/2563.9:24.ft Fy | <sub>cel</sub> แม่นงาน Microsoft | 63 KB |
| Local Disk (C:)               | 🖾 พนักงานจ้างชนย์ 🛛 🖇                  | ize: 515/10/2563 9:05      | แม่นงาน Microsoft                | 32 KB |
| 🍌 Drivers                     | 🖾 ลูกอ้างประชา                         | late m3/16/2563 9:39563 1  | 1:07<br>шинны Microsoft          | 37 KB |
| Je ExcelFileConversionGR      | 🖾 เอกสารตกเบิกพนักงานอ้าง              | 4/11/2562 13:21            | แผ่นงาน Microsoft                | 21 KB |
| 🍌 Program Files               |                                        |                            |                                  |       |
| 🍌 Users                       |                                        |                            |                                  |       |
| Ju Windows                    |                                        |                            |                                  |       |
| a Local Disk (D:)             |                                        |                            |                                  |       |

๒. ในไฟล์นี้จะมีหลาย Sheet ให<u>้เลือกท</u>ำเฉพาะ Sheet เหล่านี้

- ແບບ ๒(๒)
- แบบ งด ๑ (๒)
- แบบ งด ๒ งานศาสนา

๓. ใน <u>Sheet แบบ งด ๑(๒)</u>ให้ดำเนินการแก้ไขข้อมูล เดือน จำนวนเงินเดือน ช่องเงินกู้
 ให้ถูกต้อง

๙. พิมพ์ *เอกสารในข้อ ๒. ออกมาอย่างละ ๑ ชุด*

 ๕. เรียงลำดับเอกสามตามไฟล์เลย จัดชุดเป็นฎีกาเบิกเงินจะได้ทั้งหมด ๑ ฎีกาจากการเปิด ไฟล์เอกสารนี้ คือ

- ๑) ฎีกาเบิกเงินค่าตอบแทนพนักงานจ้าง จะประกอบด้วยเอกสาร ๓ แผ่น คือ แบบ๒
   (๒) , แบบงด ๑ (๒) และ แบบงด ๒ งานศาสนา
- ๖. นำใบสำคัญรับเงินในแฟ้มใสมาแนบกับฎีกา ใส่ให้ตรงกับชื่อในฎีกา และประทับตรา ๔ ท่อน ในใบสำคัญรับเงิน

<u>๑.๒ งานระดับก่อนวัยเรียนและประถมศึกษา</u> (พนักงานครูสังกัดศูนย์พัฒนาเด็กเล็กที่เป็น ข้าราชการ) ฎีกาจะมีอยู่ ๓ ฉบับ คือ ฎีกาเงินเดือนพนักงาน ฎีกาค่าตอบแทนพนักงานจ้าง และฎีกาเงินเพิ่มต่าง ๆ ของพนักงานจ้าง

๑. เปิดไฟล์

C:\Users\Administrator\Documents\งานงบประมาณ\ฎีกา\ฎีกาเงินเดือนใหม่\ เงินเดือนครูศูนย์พัฒนาเด็กเล็ก.xls

| nize 👻 👔 🐨 Share with 👻 | Print E-mail Burn New folder           |                 |                   |       |
|-------------------------|----------------------------------------|-----------------|-------------------|-------|
| avorites                | Name                                   | Date modified   | Туре              | Size  |
|                         | 🍶 สำนวณตกเบิกปรับเงินเดือนใหม่ ม.ค. 57 | 11/2/2562 19:35 | File folder       |       |
| ibraries                | 🖾 สำหวณ 1ช้น                           | 22/1/2559 14:38 | แผ่นงาน Microsoft | 94 KB |
| Documents               | 🕮 เงินเดือนครูสูนย์พัฒนาเล็กเล็ก       | 16/9/2563 17:21 | แม่นงาน Microsoft | 39 KB |
| Downloads               | 🕮 เงินเดือนพนักงาน                     | 14/9/2563 9:19  | แผ่นงาน Microsoft | 71 KB |
| Music                   | 🕮 เงินเดือนพนักงานคร                   | 23/9/2563 10:30 | แม่นกน Microsoft  | 92 KB |
| Pictures                | 🕮 ตัวอย่างสำนวณตกเบิกเพิ่มด่าดรองชีพ   | 15/7/2558 17:31 | แม่นงาน Microsoft | 22 KB |
| Videos                  | 🎒 ตัวอย่างสำหวณตกเบิกเพิ่มด่าดรองชีพ1  | 6/11/2558 15:41 | แผ่นงาน Microsoft | 22 KB |
|                         | 🕮 พนักงานอ้าง                          | 14/9/2563 11:07 | แม่นงาน Microsoft | 52 KB |
| omputer                 | 🚳 พนักงานอ้างโรงเรียน                  | 14/9/2563 11:55 | แผ่นงาน Microsoft | 38 KB |
| Local Disk (C:)         | 🕮 พนักงานข้างศูนย์                     | 14/9/2563 11:57 | แม่นกน Microsoft  | 32 KB |
| Drivers                 | 🚳 ลูกอ้างประชา                         | 14/9/2563 10:39 | แผ่นงาน Microsoft | 37 KB |
| ExcelFileConversionGR   | 🎒 เอกสารตกเบิกพนักงานจ้าง              | 4/11/2562 13:21 | แผ่นงาน Microsoft | 21 KB |
| Program Files           |                                        |                 |                   |       |
| Users                   |                                        |                 |                   |       |
| Windows                 |                                        |                 |                   |       |
| Local Disk (D:)         |                                        |                 |                   |       |

๒. ในไฟล์นี้จะมีหลาย Sheet ให้<u>เลือกท</u>ำเฉพาะ Sheet เหล่านี้

- แบบ ๒ เงินเดือน
- แบบงด ๑ เงินเดือน
- แบบงด ๒ พนักงานเทศบาล

๓. ใน <u>Sheet แบบงด ๒ พนักงานเทศบาล</u>ให้ดำเนินการแก้ไขข้อมูล เดือน จำนวน
 เงินเดือน เงินประจำตำแหน่ง เงินเพิ่มต่างๆ และภาษีหัก ณ ที่จ่ายให้ถูกต้อง

- ๔. พิมพ์ <u>Sheet แบบงด ๒ พนักงานเทศบาล</u> ๑ ชุด
- ๙. พิมพ์ Sheet ต่อไปนี้ อย่างละ ๑ ชุด
  - แบบ ๒ เงินเดือน
  - แบบงด ๑ เงินเดือน
- จัดชุดเป็นฎีกาเบิกเงินจะได้ทั้งหมด ๑ ฎีกาจากการเปิดไฟล์เอกสารนี้ คือ

ฎีกาเบิกเงินเดือน จะประกอบด้วยเอกสาร ๓ แผ่น คือ แบบ๒ เงินเดือน, แบบงด ๑ เงินเดือน และ แบบงด ๒ พนักงานเทศบาล

- ๗. ฎีกา เย็บมุมสีเขียว ประทับตรา กองการศึกษา เงินอุดหนุนทั่วไป และลงวันที่ให้
   เรียบร้อย รอเสนอลงนามพร้อมกับฎีกาอื่น ๆ
- เปิดไฟล์

C:\Users\Administrator\Documents\งานงบประมาณ\ฎีกา\ฎีกาเงินเดือนใหม่\ พนักงานจ้างศูนย์

| Organize • 🔊 เบล • Share with • F | rint E-mail Burn Newfolder              |                  |                   |       |
|-----------------------------------|-----------------------------------------|------------------|-------------------|-------|
| ☆ Favorites                       | Name                                    | Date modified    | Туре              | Size  |
|                                   | 🌗 ล่านวณตกเบิกปรับเงินเดือนใหม่ ม.ค. 57 | 11/2/2562 19:35  | File folder       |       |
| ; Libraries                       | 🕮 ตำนวณ 1ชั้น                           | 22/1/2559 14:38  | แผ่นงาน Microsoft | 94 KB |
| Documents                         | 🕮 เงินเดือนครุฐนย์พัฒนาเด็กเล็ก         | 16/9/2563 17:21  | แม่นงาน Microsoft | 39 KB |
| Downloads                         | 🚳 เงินเดือนพนักงาน                      | 14/9/2563 9:19   | แผ่นงาน Microsoft | 71 KB |
| 👌 Music                           | 🕮 เงินเดือนพนักงานครู                   | 10/10/2563 16:46 | แผ่นงาน Microsoft | 91 KB |
| E Pictures                        | 🔊 ตัวอย่างสำนวณตกเบิกเพิ่มค่าครองชีพ    | 15/7/2558 17:31  | แผ่นงาน Microsoft | 22 KB |
| 🛃 Videos                          | 🕮 ตัวอย่างสำนวณตกเปิกเพิ่มค่าครองชีพ1   | 6/11/2558 15:41  | แผ่นงาน Microsoft | 22 KB |
|                                   | 🔊 พนักงานจ้าง                           | 14/9/2563 11:07  | แม่นงาน Microsoft | 52 KB |
| 🕵 Computer                        | 🖾 พนักงานจ้างโรงเรียน                   | 14/10/2563 9:24  | แผ่นงาน Microsoft | 63 KB |
| 🚢 Local Disk (C:)                 | 🖾 ) พนักงานจ้างสนย์                     | 14/9/2563 11:57  | แม่นงาน Microsoft | 32 KB |
| 🎉 Drivers                         | 🚳 ลูกอ้างประชา                          | 10/10/2563 16:03 | แผ่นงาน Microsoft | 37 KB |
| ExcelFileConversionGR             | 🕮 เอกสารตกเบิกพนักงานอ้าง               | 4/11/2562 13:21  | แผ่นงาน Microsoft | 21 KB |
| 🎉 Program Files                   |                                         |                  |                   |       |
| 🍌 Users                           |                                         |                  |                   |       |
| 🎉 Windows                         |                                         |                  |                   |       |
| 👝 Local Disk (D:)                 |                                         |                  |                   |       |

- ๙. ในไฟล์นี้จะมีหลาย Sheet ให้<u>เลือกท</u>ำเฉพาะ Sheet เหล่านี้
  - แบบ ๒
  - แบบ ๒ ค่าครองชีพ
  - แบบงด ๑
  - แบบ งด ๑ ค่าครองชีพ
  - แบบงด ๒

๑๐. ใน <u>Sheet แบบงด ๒</u> ให้ดำเนินการแก้ไขข้อมูล เดือน จำนวนเงินเดือน เงินประจำ ตำแหน่ง เงินเพิ่มต่างๆ และภาษีหัก ณ ที่จ่ายให้ถูกต้อง

- ๑๑. พิมพ์ <u>Sheet แบบงด ๒</u>ออกมา ๒ ชุด
- ๑๒. พิมพ์ Sheet ต่อไปนี้ อย่างละ ๑ ชุด
  - แบบ ๒
  - แบบ ๒ ค่าครองชีพ
  - แบบงด ๑
  - แบบ งด ๑ ค่าครองชีพ
- ๑๓. จัดชุดเป็นฎีกาเบิกเงินจะได้ทั้งหมด ๒ ฎีกาจากการเปิดไฟล์เอกสารนี้ คือ
  - ๑) ฎีกาเบิกเงินค่าตอบแทนพนักงานจ้าง จะประกอบด้วยเอกสาร ๓ แผ่น คือ แบบ
     ๒, แบบงด ๑ และ แบบงด ๒
  - ๒) ฎีกาเบิกเงินเพิ่มการครองชีพชั่วคราว จะประกอบด้วยเอกสาร ๓ แผ่น คือ แบบ
     ๒ ค่าครองชีพ, แบบงด ๑ ค่าครองชีพ และ แบบงด ๒
  - ๓) นำใบสำคัญรับเงินในแฟ้มใสมาแนบกับฎีกา ใส่ให้ตรงกับชื่อในฏีกา และจำนวน
     เงินที่ขอเบิก ระหว่างค่าตอบแทนและเงินเพิ่มการครองชีพ จำนวนที่เบิกจะไม่
     เท่ากัน และประทับตรา ๔ ท่อน ในใบสำคัญรับเงินด้วย
- ๑๔. ฎีกา เย็บมุมสีเขียว ประทับตรา กองการศึกษา เงินอุดหนุนทั่วไป และลงวันที่ให้ เรียบร้อย รอเสนอลงนามพร้อมกับฎีกาอื่น ๆ

- <u>๑.๓ งานการศึกษาไม่กำหนดระดับ</u> (พนักงานครูสังกัดโรงเรียนทั้ง ๔ แห่งที่เป็นข้าราชการ) ฎีกาจะมีอยู่ ๓ ฉบับ คือ ฎีกาเงินเดือน ฎีกาเงินประจำตำแหน่ง และฎีกาเงินเพิ่มต่าง ๆ ของพนักงาน
- <u>สำคัญ</u> \*\*\*ก่อนทำงานในไฟล์เอกสารนี้ ให้ดำเนินการแก้ไขฐานข้อมูลเงินเดือน เงินวิทย ฐานะ เงินค่าตอบแทน และภาษีหัก ณ ที่จ่ายให้ถูกต้องก่อน\*\*\* (เนื่องจาก พนักงานครู มีจำนวนมาก เราจึงทำไฟล์เอกสารหลักขึ้นมา โดยเข้าไปที่

C:\Users\Administrator\Documents\งานงบประมาณ\ทะเบียนรายชื่อครู.xls ) เมื่อทำการแก้ไขเรียบร้อย จึงจะดำเนินการทำฎีกาตามขั้นตอนปกติได้

| 🚱 🔍 🛛 🕨 Computer 🔸 Local Disk (C:) 🕨 Users | د Administrator که My Documents که ۲۹۶۰۹۹۹۱۹۶۹۹۹۹۹ که ۲۹ |                  |                   |          |
|--------------------------------------------|----------------------------------------------------------|------------------|-------------------|----------|
| Organize 🕶 🛣 🕄 Share with 💌 Print          | E-mail Burn New folder                                   |                  |                   |          |
| - Envoriter                                | Name                                                     | Date modified    | Туре              | Size     |
| A revolues                                 | 🕮 ตารางแสดงการจัดสรรงบประมาณเรียนฟรี 15 ปี               | 24/12/2561 9:08  | แผ่นงาน Microsoft | 18 KB    |
| E Librarian                                | 🕮 ทะเบียนเบิกล่ายตรง                                     | 24/12/2556 15:38 | แม่นงาน Microsoft | 46 KB    |
| Documentr                                  | 🗐 ทะเบียนประวัติตามจ18                                   | 5/8/2558 10:13   | แม่นงาน Microsoft | 55 KB    |
| Documents     Develoade                    | 🕮 ทะเบียนประวัติพนักงานครูลูกจ้างประจำ                   | 24/9/2563 13:01  | แผ่นงาน Microsoft | 96 KB    |
| Music                                      | 🕮 ทะเบียนรายชื่อครู                                      | 16/9/2563 13:40  | แม่นงาน Microsoft | 28 KB    |
| E Dicturer                                 | 🔊 ทะเบียนรายชื่อครูบำนาญ                                 | 23/9/2562 11:39  | แม่นงาน Microsoft | 25 KB    |
|                                            | 🕮 นามบัตร                                                | 26/9/2556 15:45  | แผ่นงาน Microsoft | 1,593 KB |
| - Mucos                                    | 💷 บัตรประจำด้วข่าง                                       | 6/2/2557 14:18   | เอกสาร Microsoft  | 210 KB   |
| Computer                                   | 💷 บันทึกข้อความ                                          | 2/6/2553 16:19   | รอกสาร Microsoft  | 21 KB    |
| Local Disk (C)                             | 🗐 บันทึกข้อดวามขอสรรหาพนักงานข้างเหมา                    | 19/2/2561 9:56   | งอกสาร Microsoft  | 18 KB    |
| Drivers                                    | 🗐 บันทึกข้อดวามรายงานการส่าเนินการใช้งานระ               | 8/1/2561 10:35   | เอกสาร Microsoft  | 19 KB    |
| ExcelEileConversionGR                      | 🗐 บันทึกข้อความให้นำส่งรูปถ่าย                           | 6/2/2561 11:12   | รอกสาร Microsoft  | 18 KB    |
| Program Files                              | 💼 แบบขอรับการสนับสนุนงบประมาณด่าก่อสร้างอ                | 10/11/2557 17:58 | เอกสาร Microsoft  | 26 KB    |
| Licerc                                     | 🗐 แบบขอรับการสนับสนุนงบประมาณก่าก่อสร้างอ                | 4/11/2558 15:38  | เอกสาร Microsoft  | 28 KB    |
| Windows                                    | 🗐 แบบตอบรับเข้าร่ามอบรมงบประมาณและประกั                  | 5/6/2562 11:20   | งอกสาร Microsoft  | 76 KB    |
| I ocal Disk (D:)                           | 🎒 แบบสอบทานโครงการ                                       | 19/5/2552 15:34  | แม่นงาน Microsoft | 98 KB    |
|                                            | 🗐 แบบสำรวจข้อมูลพนักงานครุเทศบาลทีได้รับรา               | 15/10/2557 11:03 | รอกสาร Microsoft  | 15 KB    |
| Sa Natural                                 | 🕮 แบบสำรวจปัญหาอุปสรรในการปฏิบัติราชการ                  | 28/4/2559 14:46  | แผ่นงาน Microsoft | 13 KB    |

เปิดไฟล์

C:\Users\Administrator\Documents\งานงบประมาณ\ฎีกา\ฎีกาเงินเดือนใหม่\ เงินเดือนพนักงานครู.xls <u>\*\*\*ข้อมูลในไฟล์เอกสารนี้ จะเป็นสูตรการอ้างอิง คอลัมน์ไหนที่เป็นสูตร ห้ามดำเนินการ</u> <u>แก้ไขสูตรโดยเด็ดขาด อาจจะทำให้ผลการคำนวณผิดพลาดได้\*\*\*</u>

| Irganize 👻 🔣 ເປີດ 👻 Share with 👻 | Print E-mail Burn New folder           |                 |                   |       |
|----------------------------------|----------------------------------------|-----------------|-------------------|-------|
| Favorites                        | Name                                   | Date modified   | Туре              | Size  |
|                                  | 闄 ดำนวณตกเบิกปรับเงินเดือนใหม่ ม.ค. 57 | 11/2/2562 19:35 | File folder       |       |
| a Libraries                      | 🗐 ล่านวณ ใช้น                          | 22/1/2559 14:38 | แม่นงาน Microsoft | 94 KB |
| Documents                        | 🕮 เงินเดือนครุศูนย์พัฒนาเด็กเล็ก       | 16/9/2563 17:21 | แผ่นงาน Microsoft | 39 KB |
| Downloads                        | 🕮 เงินเดือนพนักงาน                     | 14/9/2563 9:19  | แม่นงาน Microsoft | 71 KB |
| a) Music                         | 🕮 เงินเดือนพนักงานคร                   | 23/9/2563 10:30 | แม่นงาน Microsoft | 92 KB |
| E Pictures                       | 🕮 ตัวอย่างสำนวณตกเบิกเพิ่มค่าครองชีพ   | 15/7/2558 17:31 | แผ่นงาน Microsoft | 22 KB |
| 📑 Videos                         | 🕮 ตัวอย่างดำนวณตกเบิกเพิ่มด่าดรองชีพ1  | 6/11/2558 15:41 | แม่นงาน Microsoft | 22 KB |
|                                  | 🕮 พนักงานจ้าง                          | 14/9/2563 11:07 | แผ่นงาน Microsoft | 52 KB |
| Computer                         | 🕮 พนักงานอ้างโรงเรียน                  | 14/9/2563 11:55 | แผ่นงาน Microsoft | 38 KB |
| 🚢 Local Disk (C:)                | 🕮 พนักงานจ้างศูนย์                     | 14/9/2563 11:57 | แม่นงาน Microsoft | 32 KB |
| Drivers                          | 🕮 ลูกอ้างประชำ                         | 14/9/2563 10:39 | แผ่นงาน Microsoft | 37 KB |
| ExcelFileConversionGR            | 🖾 เอกสารตกเบิกพนักงานจ้าง              | 4/11/2562 13:21 | แผ่นงาน Microsoft | 21 KB |
| 퉬 Program Files                  |                                        |                 |                   |       |
| \mu Users                        |                                        |                 |                   |       |
| 퉬 Windows                        |                                        |                 |                   |       |
| 👝 Local Disk (D:)                |                                        |                 |                   |       |

- ๑. ในไฟล์นี้จะมีหลาย Sheet ให้<u>เลือกทำ</u>เฉพาะ Sheet เหล่านี้
  - แบบ ๒ เงินเดือน
  - แบบ ๒ เงินประจำตำแหน่ง
  - แบบ ๒ เงินเพิ่มต่าง
  - แบบงด ๑ เงินเดือน
  - แบบงด ๑ เงินประจำตำแหน่ง
  - แบบงด ๑ เงินเพิ่มต่าง ๆ
  - แบบงด ๒ ปฐมวัย
  - แบบงด ๒ ภาคบังคับ
- ๒. ใน <u>Sheet แบบงด ๒ พนักงานเทศบาล</u>ให้ดำเนินการแก้ไขข้อมูล เดือน จำนวน
   เงินเดือน เงินประจำตำแหน่ง เงินเพิ่มต่างๆ และภาษีหัก ณ ที่จ่ายให้ถูกต้อง
- ๓. พิมพ์ <u>Sheet แบบงด ๒ พนักงานเทศบาล</u>ออกมา ๓ ชุด
- ๔. พิมพ์ Sheet ต่อไปนี้ อย่างละ ๑ ชุด
  - แบบ ๒ เงินเดือน
  - แบบ ๒ เงินประจำตำแหน่ง
  - แบบ ๒ เงินเพิ่มต่าง
  - แบบงด ๑ เงินเดือน
  - แบบงด ๑ เงินประจำตำแหน่ง
  - แบบงด ๑ เงินเพิ่มต่าง ๆ
- ๕. จัดชุดเป็นฎีกาเบิกเงินจะได้ทั้งหมด ๓ ฎีกาจากการเปิดไฟล์เอกสารนี้ คือ
  - ๑) ฎีกาเบิกเงินเดือน จะประกอบด้วยเอกสาร ๓ แผ่น คือ แบบ๒ เงินเดือน, แบบงด ๑
     เงินเดือน และ แบบงด ๒ พนักงานเทศบาล
  - ๒) ฎีกาเบิกเงินประจำตำแหน่ง จะประกอบด้วยเอกสาร ๓ แผ่น คือ แบบ๒ เงินประจำ
     ตำแหน่ง, แบบงด ๑ เงินประจำตำแหน่ง และ แบบงด ๒ พนักงานเทศบาล
  - ๓) ฎีกาเบิกเงินเพิ่มต่าง ๆ จะประกอบด้วยเอกสาร ๓ แผ่น คือ แบบ๒ เงินเพิ่มต่างๆ , แบบงด ๑ เงินเพิ่มต่าง ๆ และ แบบงด ๒ พนักงานเทศบาล
- ๖. เย็บมุมสีเขียว ประทับตรา กองการศึกษา และลงวันที่ให้เรียบร้อย รอเสนอลงนาม พร้อมกับฎีกาอื่น ๆ
- ๗. เปิดไฟล์

C:\Users\Administrator\Documents\งานงบประมาณ\ฎีกา\ฎีกาเงินเดือนใหม่\ พนักงานจ้างโรงเรียน

| C A T C A A A A A A A A A A A A A A A A        | der nijter oo                                  | inca weater a           | makers ma          | and the second |
|------------------------------------------------|------------------------------------------------|-------------------------|--------------------|----------------|
| 🕞 🔵 🗢 📕 🕨 Computer 🔸 Local Disk (C:) 🔸 Users 🕨 | Administrator + My Documents + 473441115584784 | ▶ ฏีกา ▶ ฏีกาเงินเดือนใ | ны 🔸               |                |
| Organize 💌 🔣 🕄 Share with 💌 Print              | E-mail Burn New folder                         |                         |                    |                |
| ★ Favorites                                    | Name                                           | Date modified           | Туре               | Size           |
|                                                | 鷆 สำนวณตกเบิกปรับเงินเดือนใหม่ ม.ค. 57         | 11/2/2562 19:35         | File folder        |                |
| 🥽 Libraries                                    | 🖾 ดำนวณ 1ชั้น                                  | 22/1/2559 14:38         | แผ่นงาน Microsoft  | 94 KB          |
| Documents                                      | 🕮 เงินเดือนครูสุนย์พัฒนาเด็กเล็ก               | 16/9/2563 17:21         | инічни Microsoft   | 39 KB          |
| 📄 Downloads                                    | 🖾 เงินเตือนหนักงาน                             | 14/9/2563 9:19          | แผ่นงาน Microsoft  | 71 KB          |
| 👌 Music                                        | 🕮 เงินเดือนพนักงานครู                          | 10/10/2563 16:46        | แม่นงาน Microsoft  | 91 KB          |
| E Pictures                                     | 🖾 ตัวอย่างสำหวณตกเบิกเพิ่มค่าครองชีพ           | 15/7/2558 17:31         | แผ่นงาน Microsoft  | 22 KB          |
| Videos                                         | 🕮 ด้วอย่างสำนวณตกเบิกเพิ่มล่าครองชีพ1          | 6/11/2558 15:41         | แม่นงาน Microsoft  | 22 KB          |
|                                                | 🚳 พนักงานจ้าง                                  | 14/9/2563 11:07         | ыніннан Microsoft  | 52 KB          |
| 1 Computer                                     | 🕮 พนักงานอ้างโรงเรียน                          | 14/10/2563 9:24         | แม่นงาน Microsoft  | 63 KB          |
| 🚢 Local Disk (C:)                              | 🕘 พนักงานจ้างศูนย์                             | 15/10/2563 9:05         | แม่นงาน Microsoft  | 32 KB          |
| 🎉 Drivers                                      | 🕮 ลูกอ้างประชา                                 | 15/10/2563 9:39         | แผ่นงาน Microsoft  | 37 KB          |
| ExcelFileConversionGR                          | 🖾 เอกสารตกเบิกพนักงานจ้าง                      | 4/11/2562 13:21         | ынізнази Microsoft | 21 KB          |
| 🎉 Program Files                                |                                                |                         |                    |                |
| 3 Users                                        |                                                |                         |                    |                |
| Windows                                        |                                                |                         |                    |                |
| 👝 Local Disk (D:)                              |                                                |                         |                    |                |
|                                                |                                                |                         |                    |                |
| 🗣 Network                                      |                                                |                         |                    |                |
|                                                |                                                |                         |                    |                |
|                                                |                                                |                         |                    |                |
|                                                |                                                |                         |                    |                |

- แน่ไฟล์นี้จะมีหลาย Sheet ให้<u>เลือกท</u>ำเฉพาะ Sheet เหล่านี้
  - แบบ ๒
  - แบบ ๒ (ค่าครองชีพ)
  - แบบงด ๑
  - แบบ งด ๑ (ค่าครองชีพ)
  - แบบงด ๒ งานไม่กำหนดระดับ

๙. ใน <u>Sheet แบบงด ๒</u> งานไม่กำหนดระดับให้ดำเนินการแก้ไขข้อมูล เดือน จำนวน
 เงินเดือน ช่องเงินกู้ ให้ถูกต้อง

- ๑๐. พิมพ์ <u>Sheet แบบงด ๒</u> งานไม่กำหนดระดับ ออกมา ๒ ชุด
- ๑๑. พิมพ์ Sheet ต่อไปนี้ อย่างละ ๑ ชุด
  - แบบ ๒
  - แบบ ๒ (ค่าครองชีพ)
  - แบบงด ๑
  - แบบ งด ๑ (ค่าครองชีพ)
- ๑๒. จัดชุดเป็นฎีกาเบิกเงินจะได้ทั้งหมด ๒ ฎีกาจากการเปิดไฟล์เอกสารนี้ คือ
  - ๑) ฎีกาเบิกเงินค่าตอบแทนพนักงานจ้าง จะประกอบด้วยเอกสาร ๓ แผ่น คือ แบบ๒, แบบงด ๑ และ แบบงด ๒
  - ๒) ฎีกาเบิกเงินเพิ่มการครองชีพชั่วคราว จะประกอบด้วยเอกสาร ๓ แผ่น คือ แบบ๒ ค่าครองชีพ, แบบงด ๑ ค่าครองชีพ และ แบบงด ๒
  - ๓) นำใบสำคัญรับเงินในแฟ้มใสมาแนบกับฎีกา ใส่ให้ตรงกับชื่อในฏีกา และ
     จำนวนเงินที่ขอเบิก ระหว่างค่าตอบแทนและเงินเพิ่มการครองชีพ จำนวนที่
     เบิกจะไม่เท่ากัน และประทับตรา ๔ ท่อน ในใบสำคัญรับเงินด้วย

๑๓. ฎีกา เย็บมุมสีเขียว ประทับตรา กองการศึกษา เงินอุดหนุนทั่วไป และลงวันที่ให้ เรียบร้อย รอเสนอลงนามพร้อมกับฎีกาอื่น ๆ

### ๔. ฎีกาเบิกค่าจ้างประจำ

๑. เปิดไฟล์

<u>C:\Users\Administrator\Documents\งานงบประมาณ\ฎีกา\ฎีกาเงินเดือนใหม่\</u> <u>ลูกจ้างประจำ</u>

<u>\*\*\*ข้อมูลในไฟล์เอกสารนี้ จะเป็นสูตรการอ้างอิง คอลัมน์ไหนที่เป็นสูตร ห้ามดำเนินการ</u> <u>แก้ไขสูตรโดยเด็ดขาด อาจจะทำให้ผลการคำนวณผิดพลาดได้\*\*\*</u>

| ize 👻 🔣 ເມີຄ 👻 Share with 👻 | Print E-mail Burn New folder           |                  |                   |       |
|-----------------------------|----------------------------------------|------------------|-------------------|-------|
| vorites                     | Name                                   | Date modified    | Туре              | Size  |
|                             | 🍌 สำนวนตกเย็กปรับเงินเดือนใหม่ ม.ค. 57 | 11/2/2562 19:35  | File folder       |       |
| braries                     | 🚳 สำนวณ 1ข้น                           | 22/1/2559 14:38  | แห่นงาน Microsoft | 94 KB |
| Documents                   | 🕮 เงินเดือนครุชุนย์พัฒนาเด็กเล็ก       | 16/9/2563 17:21  | แผ่นงาน Microsoft | 39 KB |
| Downloads                   | 🖾 เงินเดือนพนักงาน                     | 14/9/2563 9:19   | แม่นงาน Microsoft | 71 KB |
| Music                       | 🕮 เงินเดือนพนักงานครู                  | 10/10/2563 16:46 | แผ่นงาน Microsoft | 91 KB |
| Pictures                    | 🕮 ด้วอย่างคำนวณตกเปิกเพิ่มค่าครองชีพ   | 15/7/2558 17:31  | แผ่นงาน Microsoft | 22 KB |
| Videos                      | 🔊 ตัวอย่างสำนวณตกเบิกเพิ่มค่าครองชีพ1  | 6/11/2558 15:41  | แม่นงาน Microsoft | 22 KB |
|                             | 🕮 พนักงานข้าง                          | 14/9/2563 11:07  | แผ่นงาน Microsoft | 52 KB |
| omputer                     | 🔊 พนักงานอ้างโรงเรียน                  | 14/10/2563 9:24  | แม่นงาน Microsoft | 63 KB |
| Local Disk (C:)             | 🕘 พนักงานอ้างศูนย์                     | 14/9/2563 11:57  | แผ่นงาน Microsoft | 32 KB |
| Drivers                     | 🕮 ลูกข้างประชา                         | 10/10/2563 16:03 | แผ่นงาน Microsoft | 37 KB |
| ExcelFileConversionGR       | 🕮 เอกสารตกเบิกพนักงานจำง               | 4/11/2562 13:21  | แม่นงาน Microsoft | 21 KB |
| Program Files               |                                        |                  |                   |       |
| Users                       |                                        |                  |                   |       |
| Windows                     |                                        |                  |                   |       |
| Local Disk (D:)             |                                        |                  |                   |       |

- ๒. ในไฟล์นี้จะมีหลาย Sheet ให้<u>เลือกท</u>ำเฉพาะ Sheet เหล่านี้
  - แบบ ๒
  - แบบงด ๑
  - แบบงด ๒ ลูกจ้างประจำ
- ๓. ใน <u>Sheet แบบงด ๒ ลูกจ้างประจำ</u>ให้ดำเนินการแก้ไขข้อมูล เดือน จำนวนเงินเดือน
   เงินประจำตำแหน่ง เงินเพิ่มต่างๆ และภาษีหัก ณ ที่จ่ายให้ถูกต้อง
- ๔. พิมพ์ <u>Sheet แบบงด ๒</u>ออกมา ๑ ชุด
- ๙. พิมพ์ Sheet ต่อไปนี้ อย่างละ ๑ ชุด
  - แบบ ๒
  - แบบงด ๑
- จัดชุดเป็นฎีกาเบิกเงินจะได้ทั้งหมด ๑ ฎีกาจากการเปิดไฟล์เอกสารนี้ คือ
  - ๑) ฎีกาเบิกค่าจ้างประจำ จะประกอบด้วยเอกสาร ๓ แผ่น คือ แบบ๒, แบบงด ๑ และ แบบงด ๒ ลูกจ้างประจำ
- ๗. ฎีกา เย็บมุมสีเขียว ประทับตรา กองการศึกษา และลงวันที่ให้เรียบร้อย รอเสนอลงนาม
   พร้อมกับฎีกาอื่น ๆ

# ๙. งานเบิกจ่ายเงิน ค่าบำเหน็จ บำนาญ บำเหน็จดำรงชีพ เงินช่วยเหลือพิเศษ พร้อมรายการใช้จ่ายเงิน งบประมาณ

<u>ขั้นตอนการจัดทำฎีกาเบิกจ่ายเงินบำนาญ ฎีกาเบิกจ่ายเงินบำนาญ จะต้องจัดทำทั้งหมด ๓ ฎีกา</u>

<u>ประกอบด้วย</u>

- ๑) ฎีกาเบิกจ่ายเงินค่าบำนาญปกติ (ก.บ.ท.)
- ๒) ฎีกาเบิกจ่ายเงินช่วยค่าครองชีพผู้รับบำนาญ (ช.ค.บ.)
- ๓) ฎีกาเบิกจ่ายเงินเพิ่ม ๒๕% ของครูบำนาญ

### ฏีกาเบิกจ่ายเงินค่าบำเหน็จบำนาญปกติ (ก.บ.ท.)

๑. เปิดไฟล์

<u>C:\Users\Administrator\Documents\งานงบประมาณ\ฎีกา\สวัสดิการพนักงานครู ครู</u> <u>บำนาญ\ชคบ.\_กบท\ฎีกากบท.xls</u>

|                                                |                                            |                                                   | and the second second sec |        |
|------------------------------------------------|--------------------------------------------|---------------------------------------------------|----------------------------------------------------------------------------------------------------|--------|
| 🚱 🔵 🗢 📕 🕨 Computer 🕨 Local Disk (C:) 🕨 Users 🕨 | Administrator + My Documents + งานงมประมาณ | <ul> <li>ฏิกา </li> <li>สวัสติการพนัก-</li> </ul> | านครู ครูบำนาญ 🕨 ชดบ.                                                                                                    | ุกบท   |
| Organize 🔻 🛣 🕄 🖬 👻 Share with 👻 Print          | E-mail Burn New folder                     |                                                   |                                                                                                    |        |
| ★ Favorites                                    | Name                                       | Date modified                                     | Туре                                                                                                    | Size   |
|                                                | 🕮 Copy of เบิกเงิน กบท.ครุปาหาญ            | 7/5/2558 11:21                                    | แม่นงาน Microsoft                                                                                                    | 195 KB |
| 🕞 Libraries                                    | 🏝 ก.บ.ท. เปลี่ยนแปลงสถานที่รับ             | 8/12/2552 11:51                                   | แผ่นงาน Microsoft                                                                                                    | 65 KB  |
| Documents                                      | 🕮 ก.บ.ท. ลาออก _เกษียณอายุราชการ           | 29/9/2563 14:12                                   | แผ่นงาน Microsoft                                                                                                    | 97 KB  |
| 📄 Downloads                                    | 🕮 กบท.ครุบำนาญ                             | 23/6/2560 10:17                                   | แผ่นงาน Microsoft                                                                                                    | 176 KB |
| 👌 Music                                        | 🅮 กบท.ครูบำนาญเงินเพิ่ม25                  | 23/6/2560 10:17                                   | แผ่นงาน Microsoft                                                                                                    | 177 KB |
| Pictures                                       | 🕮 กบท.ครูป่านาญเงินเพิ่ม25เกษียณ           | 18/12/2560 15:56                                  | แห่นงาน Microsoft                                                                                                    | 158 KB |
| 📑 Videos                                       | 🕮 ช.ค.บ.ครุบำนาญ                           | 11/7/2559 11:14                                   | แผ่นงาน Microsoft                                                                                                    | 241 KB |
|                                                | 🔊 ฏีกากมท                                  | 14/9/2563 9:36                                    | แผ่นงาน Microsoft                                                                                                    | 74 KB  |
| 🖳 Computer                                     | 🕮 ฏีกากษท25%                               | 14/9/2563 9:40                                    | แผ่นงาน Microsoft                                                                                                    | 121 KB |
| 🚢 Local Disk (C:)                              | 🔊 อีกาชคม                                  | 14/9/2563 9:19                                    | แผ่นงาน Microsoft                                                                                                    | 41 KB  |
| ) Drivers                                      | 🔊 ตกเบิก ช.ค.บ.                            | 16/3/2561 9:31                                    | แผ่นงาน Microsoft                                                                                                    | 86 KB  |
| ExcelFileConversionGR                          | 🖾 ตกเบิกชดบฉ16 4%                          | 15/7/2558 15:01                                   | แผ่นงาน Microsoft                                                                                                    | 30 KB  |
| 🎉 Program Files                                | 📓 ตกเบิกชดบฉ17                             | 29/9/2563 14:11                                   | แผ่นงาน Microsoft                                                                                                    | 27 KB  |
| \mu Users                                      | 📓 เบิกเงินด่าตอบแทนเกษียณอายุก่อนกำหนด     | 25/9/2563 11:36                                   | แผ่นงาน Microsoft                                                                                                    | 69 KB  |
| 🎉 Windows                                      | 🖾 รายละเอีย                                | 8/6/2553 15:18                                    | แผ่นงาน Microsoft                                                                                                    | 32 KB  |
| 👝 Local Disk (D:)                              | 🕋 ลงนาม มอ.คลัง                            | 10/8/2552 15:43                                   | เอกสาร Microsoft                                                                                                    | 12 KB  |
|                                                | 🎒 ส่งคืนเงิน กบท.ครูบำนาญ                  | 7/4/2553 11:54                                    | แผ่นงาน Microsoft                                                                                                    | 189 KB |
| 🗣 Network                                      | 💷 หนังสือส่งอังหวัด                        | 6/10/2557 9:31                                    | เอกสาร Microsoft                                                                                                    | 204 KB |

- ๒. ในไฟล์นี้จะมีหลาย Sheet ให้<u>เลือกทำ</u>เฉพาะ Sheet เหล่านี้
  - แบบ ๒
  - แบบงด ๑
  - แบบงด ๒ ใบท้าย
  - ใบแนบฎีกา
  - ใบแทรกฎีกาเบิกเงิน
  - ใบสำคัญ
  - ประจำเดือน
- ๓. ใน <u>Sheet ใบแทรกฎีกาเบิกเงิน</u>ให้ดำเนินการแก้ไขข้อมูล ภาษีหัก ณ ที่จ่ายให้ถูกต้อง
- ๔. พิมพ์ เอกสาร Sheet ในข้อ ๒. อย่างละ ๑ ชุด
- จัดชุดเป็นฎีกาเบิกเงินจะได้ทั้งหมด ๑ ฎีกาเรียงลำดับเอกสารตามในไฟล์เลย
- ๖. ฎีกา เย็บมุมสีเขียว ประทับตรา กองการศึกษา และเงินอุดหนุนทั่วไปกำหนดวัตถุประสงค์ ลง วันที่ให้เรียบร้อย รอเสนอลงนามพร้อมกับฎีกาอื่น ๆ

### ฏีกาเบิกจ่ายเงินช่วยค่าครอวชีพผู้รับบำนาญ (ช.ค.บ.)

๑. เปิดไฟล์

<u>C:\Users\Administrator\Documents\งานงบประมาณ\ฎีกา\สวัสดิการพนักงานครู ครู</u> บำนาญ\ชคบ.\_กบท\ฎีกาชคบ.xls

| 🌀 🌍 🗢 🕌 🕨 Computer 🕨 Local Disk (C:) 🕨 Users 🕨 Ad | dministrator 🕨 My Documents 🕨 งานงมประมาณ 🌶 | ิ ฏิกา ▶ สวัสดิการพนัก | ทนครุ ครูบำนาญ ▶ ชคบ | _กมท   |
|---------------------------------------------------|---------------------------------------------|------------------------|----------------------|--------|
| Organize 🔻 🌋 ଯେବ 💌 Share with 💌 Print             | E-mail Burn New folder                      |                        |                      |        |
| 🔆 Favorites                                       | Name                                        | Date modified          | Туре                 | Size   |
|                                                   | 🕮 Copy of เบิกเงิน กมท.ครุปานาญ             | 7/5/2558 11:21         | แผ่นงาน Microsoft    | 195 KB |
| 🥽 Libraries                                       | 📓 ก.บ.ท. เปลี่ยนแปลงสถานที่รับ              | 8/12/2552 11:51        | แผ่นงาน Microsoft    | 65 KB  |
| Documents                                         | 🎒 ก.บ.ท. ลาออก _เกษียณอายุราชการ            | 29/9/2563 14:12        | แผ่นงาน Microsoft    | 97 KB  |
| Downloads                                         | 🕮 กบท.ดรูปาหาญ                              | 23/6/2560 10:17        | แผ่นงาน Microsoft    | 176 KB |
| 👌 Music                                           | 🎒 กบท.ดรูปานาญเงินเพิ่ม25                   | 23/6/2560 10:17        | แผ่นงาน Microsoft    | 177 KB |
| Pictures                                          | 🎒 กบท.ดรูปำนาญเงินเพิ่ม25เกษียณ             | 18/12/2560 15:56       | แผ่นงาน Microsoft    | 158 KB |
| 📑 Videos                                          | 🕮 ช.ค.บ.ครูปำหาญ                            | 11/7/2559 11:14        | แผ่นงาน Microsoft    | 241 KB |
|                                                   | 🔊 ฏีกากมท                                   | 14/9/2563 9:36         | แผ่นงาน Microsoft    | 74 KB  |
| 👰 Computer                                        | 🔊 ฏีกากมท25%                                | 14/9/2563 9:40         | แผ่นงาน Microsoft    | 121 KB |
| 🚢 Local Disk (C:)                                 | 🗐 ฏีกาชดบ                                   | 14/9/2563 9:19         | แผ่นงาน Microsoft    | 41 KB  |
| 퉬 Drivers                                         | 🖾 ตกเบิก ช.ค.บ.                             | 16/3/2561 9:31         | แผ่นงาน Microsoft    | 86 KB  |
| ExcelFileConversionGR                             | 🕮 ตกเบิกชดบฉ16 4%                           | 15/7/2558 15:01        | แผ่นงาน Microsoft    | 30 KB  |
| 🍌 Program Files                                   | 🔊 ตกเบิกชดบฉ17                              | 29/9/2563 14:11        | แผ่นงาน Microsoft    | 27 KB  |
| 🍌 Users                                           | 📓 เบิกเงินด่าตอบแทนเกษียนอายุก่อนกำหนด      | 25/9/2563 11:36        | แผ่นงาน Microsoft    | 69 KB  |
| 퉬 Windows                                         | 🖾 รายละเอีย                                 | 8/6/2553 15:18         | แผ่นงาน Microsoft    | 32 KB  |
| 👝 Local Disk (D:)                                 | 💷 ลงนาม ผอ.คลัง                             | 10/8/2552 15:43        | เอกสาร Microsoft     | 12 KB  |
|                                                   | 🗐 ส่งคืนเงิน กบท.ครูป่านาญ                  | 7/4/2553 11:54         | แผ่นงาน Microsoft    | 189 KB |
| <b>A</b>                                          | R                                           | 6/10/2557 0-31         | sporter Microsoft    | 204 KB |

- ๒. ในไฟล์นี้จะมีหลาย Sheet ให้<u>เลือกท</u>ำเฉพาะ Sheet เหล่านี้
  - แบบ ๒
  - แบบงด ๑
  - แบบงด ๒ ใบท้าย
  - ใบสำคัญ
  - ๓. ให้ดำเนินการแก้ไขข้อมูล เดือน ให้ถูกต้อง
  - ๔. พิมพ์ เอกสาร Sheet ในข้อ ๒. อย่างละ ๑ ชุด
  - จัดชุดเป็นฎีกาเบิกเงินจะได้ทั้งหมด ๑ ฎีกาเรียงลำดับเอกสารตามในไฟล์เลย
  - ๖. ฎีกา เย็บมุมสีเขียว ประทับตรา กองการศึกษา และ เงินอุดหนุนทั่วไปกำหนดวัตถุประสงค์ ลง วันที่ให้เรียบร้อย รอเสนอลงนามพร้อมกับฎีกาอื่น ๆ

### <u>ฎีกาเบิกจ่ายเงินเพิ่ม ๒๕%</u>

๑. เปิดไฟล์

<u>C:\Users\Administrator\Documents\งานงบประมาณ\ฎีกา\สวัสดิการพนักงานครู ครู</u> <u>บำนาญ\ชคบ.\_กบท\ฎีกากบท๒๕%.xls</u>

| C A TT S M ALL P                                 | deraphras                                 | in a second second                                | - share -             | and in such |
|--------------------------------------------------|-------------------------------------------|---------------------------------------------------|-----------------------|-------------|
| 🌀 🌍 🗢 🕌 🕨 Computer 🕨 Local Disk (C:) 🕨 Users 🕨 A | dministrator > My Documents > งานงมประมาณ | <ul> <li>อีกา </li> <li>สวัสดิการพนักง</li> </ul> | ทนครู ครูป่านาญ ▶ ชคบ | ุกษท        |
| Organize 🔻 🔣 ଯେକ 💌 Share with 💌 Print            | E-mail Burn New folder                    |                                                   |                       |             |
| 😤 Favorites                                      | Name                                      | Date modified                                     | Туре                  | Size        |
|                                                  | 🗐 Copy of เบิกเงิน กบท.ครบำนาญ            | 7/5/2558 11:21                                    | แม่นงาน Microsoft     | 195 KB      |
| 🥽 Libraries                                      | 🔊 ก.บ.ท. เปลี่ยนแปลงสถานที่รับ            | 8/12/2552 11:51                                   | แผ่นงาน Microsoft     | 65 KB       |
| Documents                                        | 🔊 ก.บ.ท. ลาออก _เกษียณอายุราชการ          | 29/9/2563 14:12                                   | แผ่นงาน Microsoft     | 97 KB       |
| Downloads                                        | 🖄 กมท.ครุปำนาญ                            | 23/6/2560 10:17                                   | แผ่นงาน Microsoft     | 176 KB      |
| 👌 Music                                          | 🕙 กบท.ครุปานาญเงินเพิ่ม25                 | 23/6/2560 10:17                                   | แผ่นงาน Microsoft     | 177 KB      |
| E Pictures                                       | 🕙 กบท.ครุปานาญเงินเพิ่ม25เกษียน           | 18/12/2560 15:56                                  | แห่นงาน Microsoft     | 158 KB      |
| 🔣 Videos                                         | 🕮 ช.ค.บ.ครูป่านาญ                         | 11/7/2559 11:14                                   | แห่นงาน Microsoft     | 241 KB      |
|                                                  | 🔊 ฏีกากบท                                 | 14/9/2563 9:36                                    | แผ่นงาน Microsoft     | 74 KB       |
| 1 Computer                                       | 🖾 ฏิกากษท25%                              | 14/9/2563 9:40                                    | แผ่นงาน Microsoft     | 121 KB      |
| 🚢 Local Disk (C:)                                | 🖾 ฏิกาชคม                                 | 14/9/2563 9:19                                    | แผ่นงาน Microsoft     | 41 KB       |
| J Drivers                                        | 🌌 ตกเบิก ช.ค.บ.                           | 16/3/2561 9:31                                    | แผ่นงาน Microsoft     | 86 KB       |
| ExcelFileConversionGR                            | 🔊 ตกเบิกชดบฉ16 4%                         | 15/7/2558 15:01                                   | แผ่นงาน Microsoft     | 30 KB       |
| 🎉 Program Files                                  | 🔊 ตกเบิกชดบฉ17                            | 29/9/2563 14:11                                   | แผ่นงาน Microsoft     | 27 KB       |
| \mu Users                                        | 🖾 เบิกเงินด่าตอบแทนเกษียณอายุก่อนกำหนด    | 25/9/2563 11:36                                   | แผ่นงาน Microsoft     | 69 KB       |
| 🎉 Windows                                        | 🗵 รายละเอีย                               | 8/6/2553 15:18                                    | แห่นงาน Microsoft     | 32 KB       |
| 👝 Local Disk (D:)                                | 🖳 ลงนาม มอ.คลัง                           | 10/8/2552 15:43                                   | เอกสาร Microsoft      | 12 KB       |
|                                                  | 🗐 ส่งดินเงิน กบท.ดรูปำนาญ                 | 7/4/2553 11:54                                    | แผ่นงาน Microsoft     | 189 KB      |
| 🗣 Network                                        | 🕮 หนังสือส่งอังหวัด                       | 6/10/2557 9:31                                    | เอกสาร Microsoft      | 204 KB      |
|                                                  |                                           |                                                   |                       |             |

- ๒. ในไฟล์นี้จะมีหลาย Sheet ให้<u>เลือกท</u>ำเฉพาะ Sheet เหล่านี้
  - แบบ ๒
  - แบบงด ๑
  - แบบงด ๒ ใบท้าย
  - ใบแนบฎีกา
  - ใบแทรกฎีกาเบิกเงิน
  - ใบสำคัญ
  - ประจำเดือน
- ๓. ให้ดำเนินการแก้ไขข้อมูล เดือน ให้ถูกต้อง
- ๔. พิมพ์ เอกสาร Sheet ในข้อ ๒. อย่างละ ๑ ชุด
- จัดชุดเป็นฎีกาเบิกเงินจะได้ทั้งหมด ๑ ฎีกาเรียงลำดับเอกสารตามในไฟล์เลย
- ๖. ฎีกา เย็บมุมสีเขียว ประทับตรา กองการศึกษา และลงวันที่ให้เรียบร้อย รอเสนอลงนามพร้อมกับ ฎีกาอื่น ๆ

### ขั้นตอนการจัดทำรายการหักเงินเดือนประจำเดือน

๑. เปิดไฟล์ C:\Users\Administrator\Documents\งานงบประมาณ\ทะเบียนรายชื่อครู

| Image: Compute * Local Dak (C3) * Users * Administrator * My Documents * meaudemans *         Organize * (2) User * Local Dak (C3) * Users * Administrator * My Documents * meaudemans *         Favorites       Name         Tesorites       Name         Documents       21/2/2521028       ACD5ee Pro 3 PE       101 KB         Documents       88/2551030       ACD5ee Pro 3 PE       101 KB         Downloads       88/2551030       ACD5ee Pro 3 PE       110 KB         Music       9 meademan for Unions Unions       88/2551030       ACD5ee Pro 3 PE       110 KB         Windows       9 meademan for Unions Unions Unions Unions       10/2555 11.31       unions Microsoft       11 KB         Wideos       9 meademan for Unions Unions Unions Unions Unions Unions Unions Unions Unions Unions Unions Unions       20/2256 15.33       unions Microsoft       18 KB         Music       9 meademan for Unions Unions Unions Unions Unions       20/2256 15.33       unions Microsoft       18 KB         Microsoftik (C)       9 meadure Filmen 18       20/2258 11.31       unions Microsoft       18 KB         Microsoftik (C)       9 medunute Filmen 18       20/2558 11.34       unions Microsoft       19 KB         Microsoftik (C)       9 medunute Filmen 18       20/27551 12.31       unions Microsoft                                                                                                    |                               |                    | de altres de la constitución de la constitución de la constitu | per service o    | - sign            | and the second |
|----------------------------------------------------------------------------------------------------|-------------------------------|--------------------|----------------------------------------------------------------------------------------------------|------------------|-------------------|----------------|
| Organize       Image       Name       Name       Date modified       Type       Size         Image: Second Second                                                                                   | 🔾 🗢 📕 🕨 Computer 🕨 Local Disl | (C:) ▶ Users ▶ Adn | ministrator > My Documents > 476488135584784 >                                                                                                    |                  |                   |                |
| ★ Favorités         Name         Ote modified         Type         Star                Шраније             Шраније               До силенто               До силенто               Богонното               До силенто               До силенто               Ди силенто               Ди силенто               Ди силенто               Ди силенто               Ди силенто                                                                                                    | Organize 👻 👔 👻 Share w        | h 🕶 Print E        | -mail Burn New folder                                                                                                    |                  |                   |                |
| Minister         21/22/531/23         ACDSE Pro 3/PE         101.KS           Downloads         8/3/2551/02         ACDSE Pro 3/PE         101.KS           Downloads         8/3/2551/02         ACDSE Pro 3/PE         101.KS           Downloads         8/3/2551/02         ACDSE Pro 3/PE         10.KS           Downloads         9/10         9/10         5/11/2         10.KS           Downloads         9/10         9/11/2         10.KS         9/11/2         10.KS           Pictures         9/10         9/11/2         10.KS         9/11/2         10.KS         9/11/2         10.KS           Pictures         9/10         9/11/2         9/11/2         10.KS         9/11/2         10.KS         9/11/2         10.KS           Pictures         9/11/2         9/11/2         9/11/2         10.KS         9/11/2         10.KS         9/11/2         10.KS         9/11/2         10.KS           Pictures         9/11/2         9/11/2         9/11/2         10.KS         9/11/2         10.KS         10.KS         10.KS         10.KS           Pictures         9/11/2         9/11/2         9/11/2         10.KS         10.KS         10.KS         10.KS           Pic                                                                                                    | 👉 Favorites                   |                    | Name                                                                                                    | Date modified    | Туре              | Size           |
| ibinais         8/13 Show         ACDSe Po 3/PE.         0.0 KB           ibinais         8/8/2521027         ACDSe Po 3/PE.         0.0 KB           ibinais         8/8/2521027         ACDSe Po 3/PE.         0.0 KB           ibinais         8/8/2521027         ACDSe Po 3/PE.         0.0 KB           ibinais         Reservations         7/4/2501543         asiana Microsoft.         1.0 KB           ibinais         Reservations         1/1/12/251107         asiana Microsoft.         1.0 KB           ibinais         Reservations         2/1/12/251108         asiana Microsoft.         1.0 KB           ibinais         Reservations         2/1/12/251108         asiana Microsoft.         2.0 KB           ibinais         Reservations         2/1/12/251108         asiana Microsoft.         2.0 KB           ibinais         Reservations         2/1/12/251108         asiana Microsoft.         2.0 KB           ibinais         Reservations         2/1/12/251108         asiana Microsoft.         2.0 KB           ibinais         Reservations         2/1/12/251108         asiana Microsoft.         2.0 KB           ibinais         Reservations         2/1/12/251108         asiana Microsoft.         2.0 KB           ibinais         Reservatis                                                                                                    |                               |                    | 🕮 ตราครุท                                                                                                    | 21/2/2562 10:28  | ACDSee Pro 3 JPE  | 101 KB         |
| Bit answer         Bit answer         Bit ans                                                                                                    | E Libraries                   |                    | 🚾 ลราเทศบาล                                                                                                    | 8/3/2554 10:30   | ACDSee Pro 3 JPE  | 10 KB          |
| العالي         العالي         العال                                                                                                    | Documents                     |                    | 🚾 ตราเทศบาล                                                                                                    | 8/8/2562 10:27   | ACDSee Pro 3 PN   | 54 KB          |
| السامان         السامان         <                                                                                                    | Downloads                     |                    | 🖾 การางสำนวณ if                                                                                                    | 7/4/2560 15:43   | แผ่นงาน Microsoft | 11 KB          |
| Image: Second Second | Music                         |                    | 🐻 ตารางสำนวณต่าใช้ง่ายในการเดินทางไปราชการ                                                                                                    | 10/5/2555 11:19  | แผ่นงาน Microsoft | 11 KB          |
| المعلى         المعلى                                                                                                    | <ul> <li>Pictures</li> </ul>  |                    | 🕮 ตารางสอนภาษาอีน                                                                                                    | 21/11/2555 10:47 | แผ่นงาน Microsoft | 18 KB          |
| Index         24/2/255         ukuru Microsoft                                                                                                    | Videos                        |                    | 🔊 ตารางแสดงการจัดสรรงบประมาณเรียนฟรี 15 ปี                                                                                                    | 24/12/2561 9:08  | แผ่นงาน Microsoft | 18 KB          |
| Pin datasét Résuit 18         5/6/258 13.3         usiana Microsofta                                                                                                    | - Hacos                       |                    | 🖾 ทะเบียนเบิกง่ายตรง                                                                                                    | 24/12/2556 15:38 | แผ่นงาน Microsoft | 46 KB          |
| <ul></ul>                                                                                                    | Computer                      |                    | 🔊 ทะเบียนประวัติตามจ18                                                                                                    | 5/8/2558 10:13   | แผ่นงาน Microsoft | 55 KB          |
| ا) Drivers         (ا)) InclustryDiss         14/0/258 13:41         unitarus Microsoft         29 K8           (i)) ExcelFileConvenionGR         (ii) muturruDisophurup         23/9/258 11:30         unitarus Microsoft         25 K8           (i)) Program Files         (ii) muturruDisophurup         23/9/258 11:34         unitarus Microsoft         25 K8           (ii)) Users         (iii) Mindows         (iii) Mindows         (iiiii) Mindows         (iiii) Mindows         (ii                                                                                                    | Local Disk (C:)               |                    | 🎒 ทะเบียนประวัติพนักงานกรุลุกอ้างประจำ                                                                                                    | 14/10/2563 8:56  | แผ่นงาน Microsoft | 96 KB          |
| BczefFileConversionGR         Iminuture Sequence         25/82           Program Files         Subservices         25/92551543         uniumu Microsoft         25/83           User         Subservices         Subservices         25/92551543         uniumu Microsoft         25/83           User         Subservices         Subservices         25/92551643         uniumu Microsoft         25/83           User         Subservices         Subservices         26/25511649         unitservices         21/88           User         Subservices         Subservices         26/25511649         unitservices         19/126           User         Subservices         Subservices         80/25611035         unitservices         19/126           Subservices         Subservices         Subservices         20/12581154         unitservices         19/18           Subservices         Subservices         Subservices         SU/25611035         unitservices         19/18           Subservices         Subservices         Subservices         SU/2581154         unitservices         18/88           Subservices         Subservices         Subservices         SU/12581154         unitservices         28/88           Subservices         Subservices         Subservi                                                                                                    | Drivers                       |                    | 🔊 ทะเบียนรายชื่อคร                                                                                                    | 14/10/2563 13:41 | แผ่นงาน Microsoft | 29 KB          |
| Program Files         الله אیلیکم         269/255 (155         سابلدس Microsoft         1,593 K8           Less         الله منابع منابع                                                                    | ExcelEileConversionGR         |                    | 🔊 ทะเบียนรายชื่อครูปานาญ                                                                                                    | 23/9/2562 11:39  | แผ่นงาน Microsoft | 25 KB          |
| Übers         Ünfederstrührig         6/2/257 1481         Lenners Microsoft                                                                                                    | Program Files                 |                    | 🕙 นามบัตร                                                                                                    | 26/9/2556 15:45  | แผ่นงาน Microsoft | 1,593 KB       |
| Windows         20/05/25119         Lanners Microsoft         21.K8           Local Disk (b)         91 Jufindsamurausersmitikunistamus         19/22561.95         Lanners Microsoft         19/82           Local Disk (b)         91 Jufindsamurausersmitikunistamus         19/22561.152         Lanners Microsoft         19/82           Wetwork         91 Jufindsamurausersmitikunistamus         6/22561.1122         Lanners Microsoft         19/82           91 Jufindsamurausersmitikunistamusersmitikanistamus         6/22561.1122         Lanners Microsoft         18/82           91 Jufindsamurausersmitikunistamusersmitikanista         10/112571.1758         Lanners Microsoft         28/82           91 Jutanstamurationsieuusersmitikanista         10/112571.1758         Lanners Microsoft         28/82           91 Jutanstamurationsieuusersmitikanista         10/112571.1758         Lanners Microsoft         28/82           91 Jutanstamurationsieuusersmitikanistamusersmitikanistamusersmiti                                                                                                    | Users                         |                    | 💷 บัตรประสำคัวข่าง                                                                                                    | 6/2/2557 14:18   | เอกสาร Microsoft  | 210 KB         |
| ເງິນທີກຕໍ່ສະການພາສາຮາການທົດການຄ້ານແກງ         19/2/59150         ເມດກາກ Microsoft         18 K8           ເງິນທີກຕໍ່ສະການເອົາສາກແຫ້ດການຄ້ານແດງ         8/1/25011035         ເມດກາກ Microsoft         18 K8           ເງິນທີກຕໍ່ສະການເອົາສາກແຫ້ດການຄ້ານແດງ         8/1/25011035         ເມດກາກ Microsoft         18 K8           ເງິນທີກຕໍ່ສະການເອົາສາກແຫ້ດການຄ້ານແດງ         8/1/25011035         ເມດກາກ Microsoft         18 K8           ເງິນທີກຕໍ່ສະການເອົາສາກແຫ້ດການຄ້ານແດງ         6/2/3501112         ເມດກາກ Microsoft         18 K8           ເງິນທີ່ກາງສະການເອົາສາກແຫ້ດການຄ້ານຄະດີ         0/1/25011035         ເມດກາກ Microsoft         18 K8           ເງິນທີ່ມີສະການເອົາສາງສະການເອົາສາກແຫ້ດການຄ້ານຄະດີ         10/1/2581153         ເມດກາກ Microsoft         18 K8           ເງິນ ແມ່ນສະນັດກາະຄົມທະການເອົາສາກສະການອີງ         5/6/2561120         ເມດກາກ Microsoft                                                                                                    | Windows                       |                    | 📃 บันทึกข้อความ                                                                                                    | 2/6/2553 16:19   | เอกสาร Microsoft  | 21 KB          |
| <ul> <li>ข้ามหักก็จริงรามหายนานการที่มนินการใช้เกมระ</li> <li>8/1/2501 10:35</li> <li>มงการ Microsoft 19 K8</li> <li>ข้ามหักก็จริงรามหายนานการที่มนินการใช้เกมระ</li> <li>8/1/2501 10:35</li> <li>มงการ Microsoft 18 K8</li> <li>ข้ามหักร้องรามหายนานการที่มนินการใช้เกมระ</li> <li>10/11/2571 17:58</li> <li>มงการ Microsoft 26 K8</li> <li>10/11/2571 17:58</li> <li>มงการ Microsoft 26 K8</li> <li>10/11/2571 17:58</li> <li>มงการ Microsoft 26 K8</li> <li>10/11/2571 17:58</li> <li>มงการ Microsoft 26 K8</li> <li>10/11/2571 17:58</li> <li>มงการ Microsoft 26 K8</li> <li>10/11/2571 17:58</li> <li>มงการ Microsoft 76 K8</li> <li>10/10/11/2571 17:58</li> <li>10/11/2571 17:58</li> <li>มงการ Microsoft 76 K8</li> <li>10/11/2571 17:58</li> <li>10/11/21/10</li> <li>10/11/21/10</li> <li>10/11/21/10</li> <li>10/11/21/10</li> <li>10/11/21/10</li> <li>10/11/21/10</li> <li>10/11/21/10</li> <li>10/11/21/10</li> <li>10/11/21/10</li> <li>10/11/21/10</li> <li>10/11/21/10</li> <li>11/11/21/10</li> <li>11/11/21</li></ul>                                                                                                    | Local Disk (D:)               |                    | 🗐 บันทึกข้อความขอสรรหาพนักงานอ้างเหมา                                                                                                    | 19/2/2561 9:56   | เอกสาร Microsoft  | 18 KB          |
| ເມີນທີ່ກາວຂອງການໃຫ້ນຳສະຫຼຸມການ         6/2/2501122         ເພດການ Microsoft         18.K8           ເມີນເຮັດ         ເມເມສາງ         10.1125571758         ເພດການ Microsoft         28.K8           ເມີນເຮັດ         ເມເມສາງ         10.1125571758         ເພດການ Microsoft         28.K8           ເມີນເຮັດ         ເມເມສາງ         10.1125571758         ເພດການ Microsoft         28.K8           ເມີນເຮັດ         ເມເມສາງ         5/6/25621120         ເພດການ Microsoft         28.K8           ເມີນເຮັດ         ເມເມສາງ         15/0/25571534         ເພດການ Microsoft         28.K8           ເມີນເຮັດ         ເມເມສາງ         15/0/25511234         ເພດການ Microsoft         15/10           ເມີນເຮັດ         ເມເມສາງ         15/0/2551134         ເພດການ Microsoft         15/10           ເມີນເຮັດ         ເມເມສາງ         15/0/2551144         ເພດການ Microsoft         15/10           ເມີນເຮັດ         ເມເມສາງ         15/0/2551144         ເພດການ Microsoft         15/10                                                                                                    | _                             |                    | 🛃 บันทึกข้อความรายงานการดำเนินการใช้งานระ                                                                                                    | 8/1/2561 10:35   | เอกสาร Microsoft  | 19 KB          |
|                                                                                                    | 轴 Network                     |                    | 🗐 บันทึกข้อความให้นำส่งรูปถ่าย                                                                                                    | 6/2/2561 11:12   | เอกสาร Microsoft  | 18 KB          |
| <ul> <li>เป็นเปลาจะมีการสถิบตรุเผนประการต่ำกัสร้างอ.</li> <li>4/11/258 1538</li> <li>เกตรฯ Microsoft 28 K8</li> <li>เป็นของเริ่มประวัตร้างอองผมประการแระประกั 5/6/258 1538</li> <li>เป็นของเริ่มประวัตร้างอองผมประการแระประกั 5/6/258 1538</li> <li>เป็นของเริ่มประวัตร้างอองผมประการแระประกั 15/0/2552 1538</li> <li>เป็นของเริ่มประวัตร้างอองผมประการแระประกั 15/0/2557 1138</li> <li>เป็นของร้างประวัตร้างการปฏิบัตรายการ</li> <li>28/4/2559 14:46</li> <li>เป็นการประวัตร้างประวัตร้างการปฏิบัตรายการ</li> </ul>                                                                                                    | 1                             |                    | 🛃 แบบขอรับการสนับสนุนงบประมาณค่าก่อสร้างอ                                                                                                    | 10/11/2557 17:58 | เอกสาร Microsoft  | 26 KB          |
| <ul> <li>(1) เมนตรยนที่เกรีรณยระหมุมระกานแระประก. 5/6/252.11:20</li> <li>เรลกรร Microsoft 76 K8</li> <li>(2) เมนตรมานที่เรรางระระบบระกานแรงประก. 19/5/2551.134</li> <li>(2) เมนตรรมมีลูกรรรรรรรรรรรรรรรรรรรรรรรรรรรรรรรรรรรร</li></ul>                                                                                                    |                               |                    | 🗐 แบบขอรับการสนับสนุนงบประมาณค่าก่อสร้างอ                                                                                                    | 4/11/2558 15:38  | เอกสาร Microsoft  | 28 KB          |
| <ul> <li>ไปเบอริมาทามีโรงการ</li> <li>19/5/252 5124</li> <li>แน่นการเป็นสารประมาณสารได้รับราม</li> <li>15/10/2557 1103</li> <li>เลการ Microsoft</li> <li>15/8</li> <li>แนนต่ารามปัญหารูปสรายการ</li> <li>28/4/2559 14:46</li> <li>แน่นการ Microsoft</li> <li>13/8</li> </ul>                                                                                                    |                               |                    | 🗐 แบบตอบรับเข้าร่ามอบรมงบประมาณและประกั                                                                                                    | 5/6/2562 11:20   | เอกสาร Microsoft  | 76 KB          |
| 👻 แนนต่างาอข้อมูลหนักงานกรุงเทศนาดที่ได้รับงา 15/10/2557 11:03 เอกการ Microsoft 15 KB<br>🕮 แนนต่างาอบัญหาอุปสงร์ในการปฏิบัติราชการ 28/4/2559 14:46 แม่นบาน Microsoft 13 KB                                                                                                    |                               |                    | 🕮 แบบสอบทานโครงการ                                                                                                    | 19/5/2552 15:34  | แผ่นงาน Microsoft | 98 KB          |
| 🕲 แบบสาราจปัญหาอุปสรรในการปฏิบัติราชการ 28/4/2559 14:46 แม่แผาน Microsoft 13 KB                                                                                                    |                               |                    | 🗐 แบบสำรวจข้อมูลพนักงานครูเทศบาลที่ได้รับรา                                                                                                    | 15/10/2557 11:03 | เอกสาร Microsoft  | 15 KB          |
|                                                                                                    |                               |                    | 🗐 แบบสำรวจปัญหาอุปสรรในการปฏิบัติราชการ                                                                                                    | 28/4/2559 14:46  | แผ่นงาน Microsoft | 13 KB          |

- ๒. แก้ไข เปลี่ยนแปลงข้อมูลครูให้ถูกต้อง ถ้ามีครูเข้าใหม่ ให้พิมพ์เพิ่มแล้วจัดเรียงชื่อตามลำดับอักษร หากมีครูออกให้ลบข้อมูลออก กรอกข้อมูลภาษีหัก ณ ที่จ่ายให้ครบถ้วน ถูกต้อง
- ๓. เมื่อข้อมูลทุกอย่างถูกต้องแล้วให้เข้าไปที่ ไฟล์ C:\Users\Administrator\Documents\งาน งบประมาณ\รายการหักเงินเดือนพนักงานครูเทศบาล

| A                       | Name                                         | Date modified    | Туре              | Size     |
|-------------------------|----------------------------------------------|------------------|-------------------|----------|
| X Favorites             | 🚳 มได้รับการพิจารณาให้ได้รับบำเหนือความชอบ   | 16/5/2560 8:55   | инини Microsoft   | 12 KB    |
| <b>P</b>                | 🔄 แมนการสำเนินงานของงานศึกษานิเทศก์          | 30/3/2553 9:19   | sanans Microsoft  | 28 KB    |
| Cibranes                | 🔊 แผนการสำเนินงานปีงบประมาณ 2555             | 3/10/2554 17:26  | แม่นงาน Microsoft | 18 KB    |
| Documents     Documents | 🗐 แผนปฏิบัติการประจำปังบประมาณ พ.ศ.2558      | 30/6/2559 16:00  | เอกสาร Microsoft  | 441 KB   |
| Downloads               | 🙆 มาตรฐานกำหนดสำแหน่งนักวิชาการเงินและบั     | 27/2/2555 11:05  | Foxit Reader PDF  | 99 KB    |
| Nusic     Distance      | 🚇 ระบบเบิกจ่ายตรงสวัสดีการการรักษาพยาบาล     | 31/1/2557 11:43  | งานนำเสนอ Micros  | 2,309 KB |
| Videor                  | 🧟 รับรองเส้นทาง                              | 13/9/2562 16:32  | Foxit Reader PDF  | 173 KB   |
| Videos                  | 🧟 รับรองเส้นทางกัชชัน                        | 13/9/2562 16:41  | Foxit Reader PDF  | 258 KB   |
| Computer                | 🗐 รายการคำนวณพนักงานจ้างตามการกิจ            | 7/3/2559 9:18    | แผ่นงาน Microsoft | 56 KB    |
| A Local Disk (C)        | 🕮 รายการหักเงินเดือนพนักงานครุเทศบาล         | 15/10/2563 8:47  | แผ่นงาน Microsoft | 142 KB   |
| Drivers                 | 🔊 รายการโอนเงินเข้าบัญชีประตุลี งบ 2559      | 14/6/2559 16:53  | แม่นงาน Microsoft | 12 KB    |
| ExcelEileConversionGR   | 🖾 รายง่ายงามเทรียิ 2560                      | 27/11/2560 16:36 | แผ่นงาน Microsoft | 24 KB    |
| Program Files           | 🔊 รายชื่อผู้บริหาร สท ประธานชุมชน            | 28/12/2560 10:34 | แผ่นงาน Microsoft | 24 KB    |
| Ilsers                  | 🔊 รายชื่อผู้หัก ชพลสำหุน                     | 19/5/2552 15:35  | แผ่นงาน Microsoft | 18 KB    |
| Windows                 | 🖾 รายชื่อพนักงานคร                           | 16/1/2563 16:16  | แผ่นงาน Microsoft | 18 KB    |
| - Local Disk (D:)       | 🔊 รายชื่อพนักงานครูประตุลี                   | 2/6/2559 16:58   | แผ่นงาน Microsoft | 14 KB    |
|                         | 🕮 รายชื่อพนักงานครูสังกัดเทศบาล              | 7/1/2562 9:14    | แผ่นงาน Microsoft | 16 KB    |
| Sa Network              | 🕮 รายชื่อสมาชิกสหกรณ์ ชพด                    | 11/6/2553 16:41  | แผ่นงาน Microsoft | 19 KB    |
| 1                       | 🔊 รายชื่อหัก AIA                             | 4/6/2563 11:59   | แผ่นงาน Microsoft | 12 KB    |
|                         | 🗐 รายละเอียดของตัวชี้วัดผลการตำเนินงาน       | 4/1/2553 16:29   | เอกสาร Microsoft  | 16 KB    |
|                         | 📄 รายละเอียดของตัวชี้วัดผลการด่าเนินงานศึกษา | 15/1/2553 14:23  | เอกสาร Microsoft  | 35 KB    |
|                         | 👜 รายละเอียดงบประมาณคงเหลือ                  | 10/4/2552 14:37  | แผ่นงาน Microsoft | 25 KB    |
|                         | 🗐 เรียน ปลัดเทศบาล                           | 2/9/2562 16:30   | เอกสาร Microsoft  | 15 KB    |
|                         | 🗐 เรียน ผู้อ่านวยการกองการศึกษา              | 4/6/2558 11:24   | เอกสาร Microsoft  | 16 KB    |
|                         | 100 อายเซ็น                                  | 1/1/2545 6:58    | ACDSee Pro 3 JPE  | 104 KB   |

- ๙. ตรวจสอบข้อมูลในช่อง รวมเงินรับ มีจำนวนตรงกันกับในไฟล์ ทะเบียนรายชื่อครู หากไม่ตรงกันให้ ตรวจสอบว่ามีใครเพิ่มเข้า หรือย้ายออกหรือไม่ หากมีคนเข้า โรงเรียนใดให้ไปเพิ่มชื่อ นามสกุล แล้ว Copy สูตรในช่องรวมเงินรับของคนข้างบนมาใส่ ไม่ต้องพิมพ์เอง แล้วตรวจสอบข้อมูลของบุคคล ดังกล่าวว่าถูกต้องหรือไม่
- ๕. ตรวจสอบข้อมูลในช่อง ภาษี/เงินประกันสังคม ถูกต้อง ตรงกันกับในไฟล์ ทะเบียนรายชื่อครู หรือไม่ หากไม่ตรงกันให้ดำเนินการตรวจสอบเป็นรายบุคคล

- ๖. ตรวจสอบข้อมูลในช่อง เงินกู้ (เงินกู้ กยศ.) ถูกต้อง ตรงกันกับในไฟล์ ฎีกาเงินเดือนพนักงานครูหรือไม่ หากไม่ตรงกันให้ดำเนินการตรวจสอบเป็นรายบุคคล
- ๗. ช่อง ช.พ.ค. คุรุ และ ช.พ.ส. ให้เข้าไปเปิดข้อมูลการเรียกเก็บในเว็บไซด์ โดย Search คำว่า ชพค.
   ชพส. แล้วนำข้อมูลที่เรียกเก็บรายเดือนมาใส่ในแถวบนสุดของตาราง แต่ต้องรอเอกสารแจ้งจาก
   ช.พ.ค. ด้วย เพื่อดำเนินการตรวจสอบข้อมูล ว่ามีบุคคลเพิ่มมา หรือลาออกหรือไม่ มีใครบ้างที่เก็บเงิน
   ไม่ได้ ตรวจสอบยอดรวม เมื่อหักคนที่เก็บไม่ได้ออกแล้ว ยอดรวมต้องเท่ากัน
- ๘. ช่องสหกรณ์ครู ให้อ้ายต้อมไปขอรับใบแจ้งยอดที่สหกรณ์ หลังจากวันที่ ๙ โดยนำยอดหักไปกรอกใน
   Sheet สหกรณ์ครู ทางด้านฝั่งซ้ายมือ แล้วตรวจสอบยอดรวมของแต่ละโรงเรียนว่าถูกต้อง ตรงกันกับ
   ยอดที่แจ้งหรือไม่ หากไม่ตรงกันให้ทำการตรวจสอบ หากตรงกันแล้ว ให้คัดลอกข้อมูลทางด้านฝั่งซ้าย
   ไปวางทางฝั่งขวา แล้วดำเนินการเรียงลำดับแบบกำหนดเอง คลิกตกลง
- ๙. ช่องอื่น ๆ ให้ตรวจสอบข้อมูลมีการเรียกเก็บเงินเพิ่มเติมจากเดือนที่ผ่านมาหรือไม่ ถ้ามีให้กรอกข้อมูล
   เพิ่มไป ตรวจสอบยอดเงินคงเหลือว่ามีรายใดที่มีเงินคงเหลือติดลบหรือไม่ ถ้ามีให้ประสานบุคคลนั้น
   เพื่อนำเงินสดส่วนต่างมาส่ง

| 🗶 i 🖢    | 12) -      | · (* • 🖨 🛕 🗋 📼                                      | _                | _         |             | diaman dia   | รายการพักเรื | งินเดือนพนักงาน | เครเทศบาล - 🛛      | Microsoft Exc                  | el                            |                    | _              | _           |                    | _                              |                        |
|----------|------------|-----------------------------------------------------|------------------|-----------|-------------|--------------|--------------|-----------------|--------------------|--------------------------------|-------------------------------|--------------------|----------------|-------------|--------------------|--------------------------------|------------------------|
| แฟม      | •          | หน้าแรก แทรก เค้าโครงหน้ากร                         | ะดาษ สูตร        | ข้อมูล ตร | รวจทาน      | มุมมอง Nitro | PDF          |                 |                    |                                |                               |                    |                |             |                    |                                | ۵ 🕜 🗅                  |
| Ê        | Ж й<br>Пай | โด TH Sarabun New *                                 | 12 × A A         | · = = =   | æ,          | 🚔 ดัดข้อความ |              | ប័ណ្ឌដី         | Ŧ                  | <b>≦</b> ≸                     |                               | 7                  | ¥ 📋            | Σ ແລະວນ     | อัตโนมัติ 🖌 🛓<br>Z | r Ah                           |                        |
| 378<br>7 | - 🍼 A      | ไวคัดวางรูปแบบ <b>B</b> I <u>U</u> ×                | *   🕭 * <u>A</u> |           |             | 🏧 ผสานและจัด | เกิงกลาง *   | <b></b> .% ,    | 00. 0.*<br>0.* 00. | การจัดรูปแบบ<br>ตามเงื่อนไข∽ แ | จัดรูปแบบ ลั<br>ปืนตาราง ร.เร | กษณะ แทรก<br>ชุลล์ | ລນ ເປແນນ       | ⊘_ ล้าง ∗   | เรียง:<br>และก     | ล่าดับ ค้นหาและ<br>รอง⊤ เลือก⊤ |                        |
|          | คลิปบอ     | งร์ด 🕞 แบบอักษ                                      | 5                | G         | การจัด      | แนว          | G            | ດ້າເລຍ          | Fa                 | ລັ                             | กษณะ                          |                    | เซลล์          |             | การแก้ไข           |                                |                        |
|          | S24        | 46 <b>▼</b> (° <i>f</i> <sub>x</sub>                |                  | 1         | 1           |              |              |                 | 1                  |                                |                               | 1                  | 1              |             |                    |                                |                        |
|          | Α          | B C                                                 | F                | G         | H           | I            | J            | K               | L                  | M                              | N                             | 0                  | P              | Q           | R                  | S                              | Т                      |
| 1        |            |                                                     |                  |           | ราย         | การหักเงินเ  | ดือนขอ       | งพนักงาน        | ครูเทศบา           | เล                             |                               |                    |                |             |                    |                                |                        |
| 2        |            |                                                     |                  |           |             |              | ตุลาคม       | 2563            |                    |                                |                               |                    |                |             |                    |                                |                        |
| 3        |            |                                                     | ธนาคาร           | ธนาคาร    | เงินกู้     |              |              |                 | เงินกู้            | เงินกู้                        |                               |                    | ภาษี/          | ເຈີນກູ້     | รวมเงิน            |                                |                        |
| 4        | ที่        | ชื่อ-สกุล                                           | ออมสิน           | อาคาร     | สวัสดิการ   | ซ.พ.ศ.       | ช.พ.ส.       | . ซ.พ.ค.        | ช.พ.ค. 5/6,        | /7 จ.พ.ศ.                      | ก.ฌ.                          | กรุงไทย            | ประกันสังคม    | กยศ/กรอ.    | ຈ່າຍ               | คงเหลือ                        | หมายเหตุ               |
| 5        |            |                                                     |                  | สงเคราะห์ | เทศบาล      | คุรุสภา      |              | ลำพูน           | ออมสิน             | ซ.พ.ส.                         |                               |                    |                |             |                    |                                |                        |
| 236      | 9          | ขนัญชิดา พูลทาจักร์                                 | -                |           |             |              |              |                 |                    |                                |                               |                    |                |             | -                  | ช.พ.ศ. <b>คุรุส</b> ภา         | 61,509.00              |
| 237      | 10         | ชนิตา กัญจา                                         |                  |           |             |              |              |                 |                    |                                |                               |                    |                |             | 33,540.00          | ข.พ.ส.                         | 7,751.00               |
| 238      | 11         | พิสมัย พันธวัง                                      |                  |           |             |              |              |                 |                    |                                |                               |                    |                |             | -                  | ช.พ.ค. ลำพูน                   | -                      |
| 239      | 12         | พัชรินทร์ พลอยทับทีม                                |                  |           |             |              |              |                 |                    |                                |                               |                    |                |             | 28,050.00          | <b>อรมสิน(</b> 114. 5/6/7)     | -                      |
| 240      | 13         | ระวิพรรณ รมภิรัง                                    |                  |           |             |              |              |                 |                    |                                |                               |                    |                |             | -                  | กยศ/กรอ.                       | 25,170.00              |
| 241      | 14         | แพรวนภา ตาคำ                                        |                  |           | -           |              |              |                 |                    |                                |                               |                    |                |             | -                  | กรุงไทย                        | 232,200.00             |
| 242      | 15         | รัตนา ปรีชานุกูล                                    |                  |           |             | -            | -            |                 |                    | -                              | -                             |                    |                |             | -                  | ก.ณ.                           | 290.00                 |
| 243      | 16         | ศรีไพร ใจนันตา                                      |                  |           |             |              |              |                 |                    |                                |                               |                    |                |             |                    | รวมจ่าย                        | 4,633,177.25           |
| 244      | 17         | วโรบล ไขยวงศ์                                       | -                |           | -           |              |              |                 |                    |                                | 1                             |                    |                |             | 4,750.00           | เงินสดรับ                      | 310,526.00             |
| 245      | 18         | ณรงค์ฤทธิ์ ปรีชานุกูล                               |                  |           |             |              |              |                 |                    |                                |                               |                    |                |             | -                  | เงินสดง่าย                     | 310,526.00             |
| 246      | 19         | ปนัดดา คงสมัย                                       |                  |           |             |              |              |                 |                    |                                |                               |                    |                |             | -                  |                                |                        |
| 247      | 20         | สายฝน ไทยกรรณ์                                      |                  |           |             |              |              |                 |                    |                                |                               | 16,800             |                |             | 16,800.00          | ผลต่างรับ-จ่าย                 | 0.0                    |
| 248      | 21         | ดวงใจ อินสี                                         |                  |           |             |              |              |                 |                    |                                |                               |                    |                |             | -                  | ศุภลักษณ์                      | 0.0                    |
| 249      | 22         | อัจฉรา ปืนทรายมูล                                   |                  |           |             |              |              | 1               |                    |                                |                               |                    |                |             | 25,044.00          |                                |                        |
| 250      | 23         | ณีชาภา จินะกาศ                                      |                  |           | -           |              |              |                 |                    | -                              |                               | -                  |                |             | 14,035.75          |                                |                        |
| 251      | - 11       | าไขะไม สุริปกรรม<br>รายการนักเงินเดือน รายการนักเงิ | นเดือน (kve bas) | ) /ปาบาณ  | ึกองการศึกษ | า / สหกรณ์   | ส่งกองคลัง   | ปะหน้าส่ง       | ปะหน้าส่งอ         | เอมสิน / ปะโ                   |                               |                    |                |             |                    | [                              |                        |
| พร้อม    |            |                                                     |                  |           |             |              |              |                 |                    | Long De                        |                               |                    | ค่าเฉลี่ย:0 นั | บจำนวน: 4 เ | ແລະວນ: 0 🎟 🛙       | 120% (                         | ) V                    |
| -        |            | 2 📋 🖸                                               |                  |           |             |              |              |                 |                    |                                |                               |                    |                |             |                    | EN 🔺                           | 13:2<br>13:2<br>15:10/ |
|          |            |                                                     |                  |           |             |              |              |                 |                    |                                |                               |                    |                |             |                    |                                | 13/10/                 |

๑๐. รายการหักบัญชีที่ถูกต้องแล้วข้อมูลต้องเป็นดังรูปภาพ ผลต่างรับ-จ่ายต้องเป็น ๐.๐๐

- ๑๑. เมื่อข้อมูลครบถ้วนถูกต้องแล้ว ให้พิมพ์ Sheet บำนาญ จำนวน ๒ ชุด ส่งพี่นารถ ๑ ชุด เก็บไว้ใน แฟ้มรายการหักเงินเดือน ๑ ชุด ประมาณวันที่ ๑๖-๑๗
- ๑๒.ใน Sheet รายการหักเงินเดือน Key laas ให้ทำการตรวจสอบข้อมูลในแต่ละช่อง ว่ายอดรวมตรงกัน ทุกช่องตาม ไฟล์ รายการหักบัญชีหรือไม่ หากยอดตรงกันให้ทำการพิมพ์ Sheet รายการหักเงินเดือน หน้า ๑ ถึงหน้า ๙ จำนวน ๒ ชุด แยกเป็นโรงเรียนส่งให้แต่ละโรงเรียน ๑ ชุด เก็บไว้ ๑ ชุด หน้า ๑๐-๑๑ จำนวน ๑ ชุด Sheet รายการหักเงินเดือน key laas พิมพ์ ๑ ชุด ใช้ในการกรอกข้อมูลในระบบ e-laas

# การเพิ่มชื่อพนักงานที่เข้ามาใหม่ในระบบ e-laas

- เข้าระบบ e-laas
- ๒. เข้าฐานข้อมูลเงินเดือน/บำนาญ\ข้อมูลพนักงาน\ผู้รับเงินเดือนฝ่ายประจำ

| → Ø http://www.laas.go.th/                         | /Default.aspx?menu=67C63DB2-3FC2-4874-8E                                  | 187-2DA89A61F5B2                               | <ul> <li>C 🏉 ระบบบันทึกปัญชีขององค์กรปก ×</li> </ul> |
|----------------------------------------------------|---------------------------------------------------------------------------|------------------------------------------------|------------------------------------------------------|
| ราบข้อมลสำหรับตั้งงบประมาณ                         | <ul> <li><u>มีฎีการอการจัดทำเช็ด จำนวน 23 รา</u><br/>สู่เรื่อง</li> </ul> | <u>ยการ เป็นเงิน 78,635.28 บาท</u>             |                                                      |
| ระบบข้อมูลรายรับ                                   | <ul> <li><u>มเขตรอการอนุมต จานวน 0 รายการ</u></li> </ul>                  | เป็นเงิน 0.00 บาท                              |                                                      |
| การรับเงินที่เป็นรายรับ 🕨                          | -                                                                         |                                                |                                                      |
| การรับเงินที่ไม่เป็นรายรับ                         |                                                                           | บันทึกการรับเงิน                               |                                                      |
| เงินฎั 🕨                                           |                                                                           |                                                |                                                      |
| เงินอุดหนุนระบุวัตถุประสงค์ /เฉพาะกิจ              |                                                                           |                                                |                                                      |
| จัดทำใบนำส่งเงิน 🕨                                 |                                                                           | เทศบาลเมือง ลำพูน                              |                                                      |
| สมุดเงินสดรับ/ทะเบียนต่างๆ 🕨 🕨                     |                                                                           | เขต/อำเภอ เมืองลำพูน จังห                      | วัดสำ <b>พูน</b>                                     |
| ฐานข้อมูลเงินฝากกระทรวงการคลัง 🕨                   |                                                                           | 27 ชอยไม่มี ถนนเทศบาล 1 แขวง/ต่                | าบล ในเมือง                                          |
| ฐานข้อมูลลูกหนี้ 🕨                                 |                                                                           | เขต/อำเภอ เมืองสำพูน จังหวัดสำพู               | น 51000                                              |
| ฐานข้อมูลสินทรัพย์หมุนเวียนอื่น 🕨 🕨                | พื้นที่                                                                   |                                                | 0 ตร.กม.                                             |
| ฐานข้อมูลเงินรอตรวจสอบ 🕨                           | ประชากรทั้งหม                                                             | ค                                              | 0 คน                                                 |
| ฐานข้อมูลรายได้ค่าสินค้าและบริการรับ               | - 12112                                                                   |                                                | 0 คน                                                 |
| ส่วงหน้า                                           | - หยูง<br>ผู้บริหารขององ                                                  | ล์กรปกครองส่วนท้องกิ่น                         | о <b>н</b> и                                         |
| ระบบข้อมูลรายจ่าย                                  | 1,000,000                                                                 | วันที่เลือกตั้ง/แต่งตั้ง: 18/04/2551 วั        | ันที่หมดวาระ: 17/04/2555                             |
| สร้างโครงการเงินสะสม/เงินทุนสำรอง                  | จำนวนพนักงาน                                                              |                                                |                                                      |
| เงนสะสม<br>ใต่องวิณนี้ใจได้อยกอองโรงสะสม (         | - นายก/รองนาย                                                             | ยก 4คม -:                                      | ข้าราชการส่วนท้องถิ่น 76 คน                          |
| เสียงเงินที่เข้ายากเงินสะสม<br>เงินทนสำรองเงินสะสม | ค่าใช้จ่ายที่ประสงค์ให้หัก                                                | ปรีกษา 4คน -<br>เอ้อรปออรวงส่วนห้วงอื่น 17อน - | ลูกจางประจำ 13 คน<br>"ข้องวนล้วง 44 คน               |
| จัดขึ้อจัดจ้าง 🕨                                   | ข้อมูลพนักงาน 🔸                                                           | ผู้รับเงินเดือนฝ่ายการเมือง                    | นักงานจ้าง(เงินอุดหนุนทั่วไป) 15 คน                  |
| บันทึกจัดซื้อจัดจ้างจากระบบ e-GP 🔸                 | ปรับปรุงข้อมูลเงินเดือน 🕨                                                 | ผู้รับเงินเดือนฝ่ายประจำ                       | าราชการครู(เงินอุดหนุนทั่วไป) 115 คน                 |
| บันทึกตรวจรับเพื่อตั้งหนึ่ 🕨 🕨                     | เอกสารประกอบฏีกาเบิกเงินเดือนฝ่ายการ                                      | ผู้รับบำนาญ                                    | รมฝายประจา 263 คน                                    |
| จัดทำฎีกา 🕨                                        | เมือง                                                                     | ผู้รับบำเหน็จ                                  |                                                      |
| จัดทำเช็ค 🕨                                        | เอกสารประกอบฏีกาเบิกเงินเดือนฝ่ายประจำ <b></b> ▶                          | ผ้รับปาเหน็จรายเดือน                           |                                                      |
| ยืมเงิน 🕨                                          | เอกสารประกอบฏีกาเบิกเงินปานาญ 🕨                                           | •                                              |                                                      |
| คืน/ริบ เงินประกัน 🔸                               | เอกสารประกอบฏีกาเบิกเงินบำเหน็จรายเดือ <b>ห</b>                           |                                                |                                                      |
| สมุดเงินสดจ่าย/ทะเบียนต่างๆ 🕨 🕨                    | รายละเอียดข้อมูลผู้รับเงินเดือน/ค่าดอบแทน                                 |                                                |                                                      |
| ฐานข้อมูลเงินเดือน/ปานาญ 🔶 🕨                       | แยกตามกลุ่มงาน                                                            |                                                |                                                      |
| ระบบบัญชี                                          |                                                                           |                                                |                                                      |
| รายการกันเงิน ณ วันสิ้นปี 🔹 🕨                      |                                                                           |                                                |                                                      |
| การปรับปรุงบัญชั                                   |                                                                           |                                                |                                                      |

Tab ข้อมูลพื้นฐาน ให้กรอก

- เลขบัตรประชาชน
- -คำนำหน้าชื่อ
- -ชื่อ
- -นามสกุล

กดบันทึก

Tab ข้อมูลบุคลากร ให้กรอก

- วันบรรจุ (ขอได้ที่พี่เมย์)
- ประเภทการรับเงิน
- แผนงาน (การศึกษา)
- งาน (ศึกษาไม่กำหนดระดับ)
- ตำแหน่ง (ครู ผู้อำนวยการสถานศึกษา รองผู้อำนวยการสถานศึกษา)
- ระดับ (ซำนาญการ ชำนาญการพิเศษ เชี่ยวชาญ)
- โรงเรียน

กดบันทึก

Tab ข้อมูลการรับเงิน ให้กรอก

- วิธีการรับเงิน เลือก โอนเงิน
- ใส่เลขที่บัญชี
- เลือกธนาคาร

- กรอกสาขา
- กรอกข้อมูลการรับเงิน
- กดบันทึก แล้วกดกลับสู่หน้าหลัก

๑๓.การกรอกข้อมูลในระบบ e-laas เมื่อกรอกเสร็จแล้ว ต้องพิมพ์จากในระบบออกมาตรวจสอบว่าข้อมูล ตรงกับไฟล์ที่ใช้บันทึกหรือไม่ โดยเข้าไปที่ เมนูระบบฐานข้อมูลรายจ่าย\ฐานข้อมูลเงินเดือน/ รายละเอียดข้อมูลผู้รับเงินเดือน/ค่าตอบแทนแยกตามกลุ่มงาน

| ฐานข้อมูลเงินฝากกระทรวงการคลัง 🕨     | 27 ชอยไม่มี ถนนเทศบาล 1 แขวง/ตำบล ในเมือง                                                                           |         |
|--------------------------------------|----------------------------------------------------------------------------------------------------|---------|
| ฐานข้อมูลลูกหนึ่ 🕨 🕨                 | เขต/ฮาเภอ เมืองสาพูน จังหวัดสาพูน 51000                                                                             |         |
| ฐานข้อมูลสินทรัพย์หมุนเวียนอื่น 🕨 🕨  | พื้นที่ 0 ตร.กม.                                                                                                    |         |
| ฐานข้อมูลเงินรอตรวจสอบ 🕨             | ประชากรทั้งหมด 0 คน                                                                                                 |         |
| ฐานข้อมูลรายได้ค่าสินค้าและบริการรับ | -1010 0 AU                                                                                                    |         |
| ล่วงหน้า                             | - หมูง U ผน                                                                                                    |         |
| ระบบข้อมูลรายจ่าย                    | ผูบวหารขององพกรบทพรองผ่านท่องถน<br>วันที่เลือกตั้ง/แต่งตั้ง: 18/04/2551 วันที่หมดวาระ: 17/04/2555                   |         |
| สร้างโครงการเงินสะสม/เงินทุนสำรอง    | สำนวนพนักงาน                                                                                                    |         |
| เงินสะสม                             | - นายก/รองนายก 4 คน - ข้าราชการส่วนท้องถิ่น 76 ค                                                                    | u       |
| ใส่วงเงินที่ใช้จ่ายจากเงินสะสม/      | - เฉขานการ/ที่ปรึกษา 4คน - ลูกจ้างประจำ 13 ค                                                                        | น       |
| เงนทุนสารองเงนสะสม                   | -สมาชกสภาองค์กรปกครองสวนท่องถิ่น 17คน -พนักงานจ้าง 44ค<br>วรีอาเมะน้ำเนื้องเป็นเป็นเป็นเป็นเป็นเป็นเป็นเป็นเป็นเป็น | u       |
| จดขอจดจาง                            | -รามผายการเมอง 25 พน - พนกงานจาง(เงนอุตหนุนทางเบ) 15 ต<br>- ข้ารวชการคร(เงินอุตหนุนทั่งไป) 115 ค                    | и<br>11 |
| บนทกจดขอจดจางจากระบบ e-GP            | - รวมฝ้ายประจำ 263 ค                                                                                                | u       |
| บันทกตรวจรับเพอดังหน 🕨               |                                                                                                    |         |
| จัดทำฏกา 🕨                           |                                                                                                    |         |
| จัดทำเชค 🕨                           |                                                                                                    |         |
| ยมเงน •                              |                                                                                                    |         |
| คืน/รับ เงินประกัน 🕨                 |                                                                                                    |         |
| สมุดเงินสดจ่าย/ทะเบียนต่างๆ 🕨 🕨      |                                                                                                    |         |
| ฐานข้อมูลเงินเดือน/ปานาญ 💦 🕨         | ต่าใช้จ่ายที่ประสงค์ให้หัก                                                                                          |         |
| ระบบบัญชี                            | ข้อมูลพนักงาน 🕨                                                                                                    |         |
| รายการกันเงิน ณ วันสิ้นปี 🔹 🕨        | ปรับปรุงข้อมูลเงินเดือน                                                                                             |         |
| การปรับปรุงบัญชี 🕨 🕨                 | เอกสารประกอบฏิกาเบิกเงินเดือนฝ่ายการ                                                                                |         |
| ยืมเงินสะสม 🕨                        | เมือง                                                                                                    |         |
| งานบัญชีสิ้นปี 🕨                     | เอกสารประกอบฏีกาเบิกเงินเดือนฝ่ายประจำ <b>เ</b>                                                                     |         |
| รายงานงบการเงิน 🕨                    | เอกสารประกอบฏิกาเบิกเงินบำนาญ                                                                                       |         |
| ฐานข้อมูลเงินรับฝาก 🕨                | เอกสารประกอบอีกว่ามีคนมีหน้ารายเคือง                                                                                |         |
| ทะเบียนพรัพย์สิน 🕨                   |                                                                                                    |         |
| การบริหารระบบ                        | รายสะเอยสขอมูลสูงบงนเตอน/คาดอยนทน<br>แขกครบคล้องรบ                                                                  |         |
| การกำหนดค่าตั้งต้น 🕨                 |                                                                                                    |         |
| การจัดการฐานข้อมูล 🕨                 |                                                                                                    |         |
|                                      | Copyright © 2005 Department of Local Administration, All rights Reserved.                                           |         |
| 1                                    |                                                                                                    |         |

<u>ตรวจสอบพนักงานครูสังกัดเทศบาล</u>

งาน : ศึกษาไม่กำหนดระดับ ประเภทพนักงาน : ข้าราชการครู (เงินอุดหนุนทั่วไป) กดค้นหา

Export Excel แล้ว พิมพ์ เพื่อตรวจสอบยอดเงินรวมในหน้าสุดท้ายของพนักงานครูสังกัดโรงเรียน ว่ามีความถูกต้องตรงกันกับ ใบขวางรายการหักเงินเดือนของพนักงานครูเทศบาล (บันทึกในระบบ e-Laas) ยอดรวมของพนักงานครูสังกัดโรงเรียนหรือไม่ หากไม่ถูกต้องให้ดำเนินการแก้ไขให้ถูกต้อง

```
<u>ตรวจสอบลูกจ้างประจำ</u>งาน : ศึกษาไม่กำหนดระดับ
ประเภทพนักงาน : ลูกจ้างประจำ
กดค้นหา
```

Export Excel แล้ว พิมพ์ เพื่อตรวจสอบยอดเงินรวมในหน้าสุดท้ายของพนักงานครูสังกัดโรงเรียน ว่ามีความถูกต้องตรงกันกับ ใบขวางรายการหักเงินเดือนของพนักงานครูเทศบาล (บันทึกในระบบ e-Laas) ยอดรวมของพนักงานครูสังกัดโรงเรียนหรือไม่ หากไม่ถูกต้องให้ดำเนินการแก้ไขให้ถูกต้อง <u>ตรวจสอบพนักงานจ้าง</u> งาน : ศึกษาไม่กำหนดระดับ

ประเภทพนักงาน : พนักงานจ้าง (เงินอุดหนุนทั่วไป)

กดค้นหา

Export Excel แล้ว พิมพ์ เพื่อตรวจสอบยอดเงินรวมในหน้าสุดท้ายของพนักงานครูสังกัดโรงเรียน ว่ามีความถูกต้องตรงกันกับ ใบขวางรายการหักเงินเดือนของพนักงานครูเทศบาล (บันทึกในระบบ e-Laas) ยอดรวมของพนักงานครูสังกัดโรงเรียนหรือไม่ หากไม่ถูกต้องให้ดำเนินการแก้ไขให้ถูกต้อง

<u>ตรวจสอบพนักงานครูศูนย์เด็กเล็ก</u> งาน : ระดับก่อนวัยเรียนและประถมศึกษา

ประเภทพนักงาน : ข้าราชการครู (เงินอุดหนุนทั่วไป)

กดค้นหา

Export Excel แล้ว พิมพ์ เพื่อตรวจสอบยอดเงินรวมในหน้าสุดท้ายของพนักงานครูสังกัดโรงเรียน ว่ามีความถูกต้องตรงกันกับ ใบขวางรายการหักเงินเดือนของพนักงานครูเทศบาล (บันทึกในระบบ e-Laas) ยอดรวมของพนักงานครูสังกัดโรงเรียนหรือไม่ หากไม่ถูกต้องให้ดำเนินการแก้ไขให้ถูกต้อง

<u>ตรวจสอบพนักงานจ้างศูนย์ๆ</u> งาน : ระดับก่อนวัยเรียนและประถมศึกษา ประเภทพนักงาน : พนักงานจ้าง (เงินอุดหนุนทั่วไป) กดค้นหา

Export Excel แล้ว พิมพ์ เพื่อตรวจสอบยอดเงินรวมในหน้าสุดท้ายของพนักงานครูสังกัดโรงเรียน ว่ามีความถูกต้องตรงกันกับ ใบขวางรายการหักเงินเดือนของพนักงานครูเทศบาล (บันทึกในระบบ e-Laas) ยอดรวมของพนักงานครูสังกัดโรงเรียนหรือไม่ หากไม่ถูกต้องให้ดำเนินการแก้ไขให้ถูกต้อง

เมื่อทุกยอดถูกต้องตรงกันหมดแล้วถือว่าการบันทึกข้อมูลเงินเดือนในระบบ e-Laas เป็นอัน เสร็จสิ้น ให้ Export Excel คือการส่งไฟล์ออกไปในโปรแกรม Microsoft Excel แล้วจัดหน้ากระดาษให้พอดี หน้า แล้วพิมพ์เอกสารออกมา ๑ ชุด เก็บไว้ในแฟ้ม

# การบันทึกข้อมูลเงินเดือนที่จะเข้าบัญชี ธนาคารกรุงไทย

๑. C:\Users\Administrator\Documents\งานงบประมาณ\keyเงินเข้าบัญชี\เงินเดือนพนักงานครู

| rganize 🔻 🔣 ເປີດ 👻 Share with 👻 | Print E-mail Burn New folder                |                  |                   |       |
|---------------------------------|---------------------------------------------|------------------|-------------------|-------|
| Favorites                       | Name                                        | Date modified    | Туре              | Size  |
|                                 | post.trf                                    | 23/9/2563 13:13  | TRF File          | 18 KB |
| Libraries                       | 🗐 เงินเดือนพนักงานครู - Copy                | 21/5/2563 11:31  | แผ่นงาน Microsoft | 66 KB |
| Documents                       | 🕮 เงินเดือนพนักงานคร                        | 14/10/2563 13:42 | แผ่นงาน Microsoft | 67 KB |
| Downloads                       | 🗐 ตกเบิกเงินเดือนข่านาญการ                  | 21/5/2557 9:24   | แผ่นงาน Microsoft | 31 KB |
| J Music                         | 🕮 ตกเบิกเงินเดือนช่านาญการ                  | 22/9/2557 9:15   | แผ่นงาน Microsoft | 12 KB |
| E Pictures                      | 🕮 ตกเบิกเงินเดือนช่านาญการหลังปรับตามลุณาณี | 22/9/2557 9:22   | แผ่นงาน Microsoft | 29 KB |
| Videos 🗧                        | 🗐 ตกเบิกเงินเดือนพนักงานครุ                 | 22/5/2557 10:23  | แผ่นงาน Microsoft | 44 KB |
|                                 | 🗐 ตกเบิกเงินเดือนรอบตุลา56                  | 22/7/2557 14:24  | แผ่นงาน Microsoft | 41 KB |
| Computer                        | 🔊 ตกเบิกเงินเดือนรอบตุลา56                  | 18/12/2557 14:09 | แผ่นงาน Microsoft | 19 KB |
| 🛓 Local Disk (C:)               | 🗐 ตกเบิกเงินเดือนรอบตุลา57                  | 6/2/2558 9:27    | แผ่นงาน Microsoft | 44 KB |
| ₃ Local Disk (D:)               | 🕮 ตกเบิกเงินเดือนรอบตุลา58                  | 10/2/2559 14:43  | แผ่นงาน Microsoft | 40 KB |
|                                 | 🗐 ตกเบิกเงินเดือนรอบตุลา59                  | 3/5/2560 9:48    | แผ่นงาน Microsoft | 41 KB |
| Network                         | 🕮 ตกเบิกเงินเดือนรอบตุลา60                  | 10/1/2561 16:03  | แผ่นงาน Microsoft | 40 KB |
|                                 | 🗐 ตกเบิกเงินเดือนรอบตุลา61                  | 2/11/2561 13:28  | แผ่นงาน Microsoft | 40 KB |
|                                 | 🎒 ตกเบิกเงินเดือนรอบตุลา62                  | 20/1/2563 11:50  | แผ่นงาน Microsoft | 40 KB |
|                                 | 🕮 ตกเบิกเงินเดือนรอบเมษา57                  | 18/12/2557 14:29 | แผ่นงาน Microsoft | 44 KB |
|                                 | 🗐 ตกเบิกเงินเดือนรอบเมษา58                  | 10/2/2559 14:43  | แผ่นงาน Microsoft | 40 KB |
|                                 | 🕮 ตกเบิกเงินเดือนรอบเมษา59                  | 10/8/2559 14:16  | แผ่นงาน Microsoft | 41 KB |
|                                 | 🕮 ตกเบิกเงินเดือนรอบเมษา60                  | 17/7/2560 15:08  | แผ่นงาน Microsoft | 40 KB |
|                                 | 🗐 ตกเบิกเงินเดือนรอบเมษา61                  | 22/6/2561 16:09  | แผ่นงาน Microsoft | 40 KB |
|                                 | 🕮 ตกเบิกเงินเดือนรอบเมษา62                  | 30/9/2562 15:59  | แผ่นงาน Microsoft | 40 KB |
|                                 | 🗐 ตกเบิกเงินปรับเพิ่มตามคุณวุฒิ             | 1/12/2557 15:54  | แผ่นงาน Microsoft | 40 KB |
|                                 | 🕮 ตกเบิกปรับ1ชั้น                           | 11/12/2558 11:04 | แผ่นงาน Microsoft | 36 KB |

- ๒. นำข้อมูลเงินคงเหลือในใบขวางรายการหักเงินเดือนพนักงานครูมาบันทึกในไฟล์ เสร็จแล้วออกจาก
   Excel
- m. ดับเบิลคลิกเปิดโปรแกรม CR Excel ที่หน้า Desktop ที่เป็นรูปธนาคารกรุงไทย ขึ้นมา
- ๙. เข้าสู่โปรแกรม Excel file conversion for GR ๑.๒
  - เข้าเมนูหลัก
  - แปลงข้อมูล
  - Company : กองการศึกษา เทศบาลเมืองลำพูน
  - Effective Date : วันที่เงินเดือนออก ( ๒๕ พฤศจิกายน ๒๕๖๓) ๒๕/๑๑/๒๕๖๓
  - Excel file : Browse
  - ดับเบิลคลิก งานงบประมาณ
  - ดับเบิกคลิก Keyเงินเดือนเข้าบัญชี
  - เลือกไฟล์ เงินเดือนพนักงานครู.xls
  - กด Open
  - Start Record : ๒
  - คลิกถูก ตรง Skip A/C Checking
  - กด OK
  - ขึ้นกล่องข้อความ Conversion successed กด OK
  - เข้าเมนูรายงาน (แถบข้างบน)
  - รายงานแสดงรายละเอียด
  - Company Code เลือก กองการศึกษา เทศบาลเมืองลำพูน
  - Effective Date วันที่เงินเดือนออก (๒๕/๑๑/๒๕๖๓)
  - Input file Name เลือก เงินเดือนพนักงานครู.xls
  - กด OK
- ๕. เข้าสู่โปรแกรม Microsoft Excel
  - เมนู แฟ้ม

- กด ยังต้องการแก้ไข แล้วตรวจสอบยอดเงินรวมกับยอดเงินที่เข้าเช็คของพนักงานครูต้องเท่ากัน
- พิมพ์เอกสารออกมา ๓ ชุด
- ชุดที่ ๑ เก็บไว้เป็นหลักฐาน
- ชุดที่ ๒ และชุดที่ ๓ ทำหนังสือปะหน้าส่งธนาคารกรุงไทย โดยปะหน้าเข้าไปแก้ไขในไฟล์
   C:\Users\Administrator\Documents\งานงบประมาณ\หนังสือส่งให้ธนาคารต่างๆ\ปะหน้าส่ง
   เงินเดือนกรุงไทย.doc แก้ไขวันที่ เดือน ประจำเดือน จำนวนเงิน ให้ถูกต้อง แล้วพิมพ์หน้า
   ปัจจุบันออกมา ๒ แผ่น (คู่ฉบับ ๑ แผ่น ตัวจริง ๑ แผ่น แนบกับเอกสารส่งเงินเดือนที่พิมพ์จาก
   Excel ออกมา)
- ๖. เข้าไป Save file ที่ C:\Users\Administrator\Documents\งานงบประมาณ\keyเงินเข้า บัญชี\post.trf ใส่ Flash Drive ส่งพร้อมหนังสือปะหน้า (หนังสือปะหน้าออกเลขหนังสือที่ทะเบียน หนังสืออกภายนอกด้วย) และเซ็คเงินเดือนของพนักงานครู (เซ็ค ถ่ายเอกสารเก็บไว้ ๑ แผ่น) ให้พี่ กองคลัง ก่อนวันเงินเดือนออก ๑ วันหรือมากว่านี้

# การส่งเช็ค และเงินสดให้กับสถาบันการเงินต่างๆ (ห้ามใช้แม็คเย็บเช็คกับกระดาษโดยเด็ดขาด ใช้ลวด เสียบ)

- ๑. สหกรณ์ออมทรัพย์พนักงานครู ให้ส่งวันที่เงินเดือนออก โดยรวบรวมเงินสดให้ครบถ้วน พร้อม เช็ค แล้วให้นำหนังสือแจ้งยอดหนี้ที่ส่งมาจากสหกรณ์ ถ่ายเอกสาร ๑ แผ่น และนำมาพิมพ์ข้อมูล ใส่ด้านหลังหนังสือ โดยเข้าไปที่ C:\Users\Administrator\Documents\งานงบประมาณ\ หนังสือส่งให้ธนาคารต่างๆ\หนังสือส่งให้ธนาคารต่าง ๆ\ส่งสหกรณ์ออมทรัพย์พนักงานครู
- ๒. แก้ไขข้อมูล ประจำเดือน รายชื่อ จำนวนเงิน ที่เก็บเงินไม่ได้ เลขที่เช็ค
- ๓. แล้วใส่กระดาษที่เป็นหนังสือแจ้งยอดหนี้ที่ส่งมาจากสหกรณ์ครู ทั้งตัวจริงและสำเนา พิมพ์หน้า ปัจจุบัน ๒ ชุด
- ๙. ถ่ายสำเนาเช็คของสหกรณ์ออมทรัพย์ครูไว้ ๑ ชุด
- ๕. รวบรวมเงินสด เซ็ค และหนังสือแจ้งรายการหักที่เป็นตัวถ่ายสำเนา ส่งสหกรณ์ออมทรัพย์ครู ภายในเวลา ๑๕.๐๐ น. วันที่เงินเดือนออก (๒๕ พฤศจิกายน ๒๕๖๓) ให้ผู้รับเงินเซ็นรับในตัวจริง ด้วย
- <u>ธนาคารกรุงไทย</u> หากเก็บเงินสดได้ครบ ให้ส่งวันนั้น โดยถ่ายสำเนาเซ็คเพื่อแนบใบนำส่งไว้จำนวน
   ฉบับ เซ็คตัวจริงนำส่งธนาคารพร้อมใบนำส่ง โดยเข้าไปพิมพ์ใบนำส่งได้ที่
   C:\Users\Administrator\Documents\งานงบประมาณ\หนังสือส่งให้ธนาคารต่างๆ\หนังสือส่ง
   ให้ธนาคารต่าง ๆ\ส่งกรุงไทย.xls ให้ตรวจสอบยอดในเซ็คกับยอดใน Sheet กองการศึกษา และ
   พนักงาน ว่ายอดรวมตรงกันหรือไม่ หากไม่ตรง ให้ประสานกองคลัง ว่ามีคนเพิ่มหรือคนออก
   หรือไม่ จากนั้นให้พิมพ์ทั้ง ๒ Sheet จำนวน ๒ ชุด เก็บแนบสำเนาเช็ค ประทับตาได้รับหนังสือ
   แล้ว ให้ธนาคารเซ็นต์รับ จำนวน ๑ ชุด แนบเซ็คตัวจริงส่งให้ธนาคาร ๑ ชุด ในส่วนเงินสด ใส่
   ถุงพลาสติก (อยู่ในตู้โต๊ะทำงานฝั่งซ้ายมือ) นำส่งพร้อมเช็ค
- ๗. <u>ธนาคารอาคารส่งเคราะห์</u>ให้ส่งวันเงินเดือน โดยถ่ายสำเนาเซ็คเพื่อแนบใบนำส่งไว้จำนวน ๑
   ฉบับ เช็คตัวจริงนำส่งธนาคารพร้อมใบนำส่ง โดยเข้าไปพิมพ์ยอดนำส่งได้ที่
   C:\Users\Administrator\Documents\งานงบประมาณ\หนังสือส่งให้ธนาคารต่างๆ\หนังสือส่ง

ให้ธนาคารต่าง ๆ\กองศึกษาส่งธนาคารอาคารสงเคราะห์.xls ให้ตรวจสอบยอดในเซ็คกับยอดใน Sheet กองการศึกษา และพนักงานเทศบาล ว่ายอดรวมตรงกันหรือไม่ หากไม่ตรง ให้ประสาน กองคลัง ว่ามีคนเพิ่มหรือคนออกหรือไม่ หากยอดให้เซ็คกับในเอกสารตรงกันให้ทำการส่งอีเมล์ ให้กับเจ้าหน้าที่ธนาคารทั้ง ๔ ราย (ส่งทุกราย)

- Prapassorn.w@ghb.co.th
- Surangkana.ta@ghb.co.th
- <u>Siriwan.th@ghb.co.th</u>
- <u>Suchaphat.c@ghb.co.th</u>

จากนั้นให้พิมพ์ทั้ง ๒ Sheet จำนวน ๒ ชุด จากนั้นให้เข้าไปพิมพ์หนังสือปะหน้าได้ที่ไฟล์ C:\Users\Administrator\Documents\งานงบประมาณ\หนังสือส่งให้ธนาคารต่างๆ\หนังสือส่ง ให้ธนาคารต่าง ๆ\ปะหน้าส่งเงินค่าเช่าบ้านให้ธนาคารอาคารสงเคราะห์.xls เปลี่ยนเดือน วันที่ ประจำเดือนให้เรียบร้อย พิมพ์ใบปะหน้า จำนวน ๒ ชุด แนบสำเนาเช็ค ประทับตาได้รับหนังสือ แล้ว ให้ธนาคารเซ็นต์รับ จำนวน ๑ ชุด (ออกเลขหนังสือ ที่ทะเบียนหนังสือออกภายนอกด้วย) แนบเช็คตัวจริงส่งให้ธนาคาร ๑ ชุด

- ๘. <u>ธนาคารออมสิน</u> ถ่ายเอกสารสำเนานำส่งธนาคารออมสินของเดือนก่อน (เฉพาะด้านหน้า) จำนวน
   ฉ บับ แล้วกลับเอาด้านหลังเข้าเครื่องพิมพ์ แล้วเข้าไปที่ไฟล์
   C:\Users\Administrator\Documents\งานงบประมาณ\รายการหักเงินเดือนพนักงานครู
   เทศบาล แล้วเลือก Sheet ปะหน้าส่งออมสิน แก้ไขเลขที่เช็คให้เรียบร้อย แล้วพิมพ์ออกมา ๒ ชุด
   แนบกับเช็คตัวจริง ๑ ชุด แนบสำเนาเช็ค ๑ ชุด แผ่นที่แนบกับสำเนาเช็คให้ประทับตราได้รับ
   หนังสือแล้ว แล้วนำส่งธนาคารออมสิน ในวันที่เงินเดือนออก (สอบถามพี่มดแดงด้วยจะฝาก
   จ่ายเงินสดหรือไม่ ใบของพี่มดแดงอยู่ในลิ้นชักโต๊ะฝั่งขวามือ ชั้นบน)
- ๙. ช.พ.ค. คุรุสภา และช.พ.ส. ให้ถ่ายสำเนาใบหน้าที่เรียกเก็บเงินที่มาจากสำนักงาน สกสค. จำนวน
   ฉบับ (เฉพาะใบปะหน้านะ แกะใบหน้าออกมาเลย) และนำด้านหลังเข้าเครื่องพิมพ์ (ทั้งตัวจริง
   และตัวถ่าย) โดยเข้าไปพิมพ์เอกสารได้ที่ไฟล์ C:\Users\Administrator\Documents\งาน
   งบประมาณ\รายการหักเงินเดือนของพนักงาน เลือก Sheet ปะหน้าส่ง ชพค ชพส แก้ไขเลขที่
   เช็ค ตรวจสอบยอดเช็คกับยอดในเอกสารตรงกันหรือไม่ แล้วสั่งพิมพ์หน้าที่ ๑ จำนวน ๒ ฉบับ ตัว
   จริงแบบสำเนาเช็ค ตัวถ่ายแนบเช็คตัวจริง
- ๑๐.<u>ช.พ.ค. ลำพูน</u> ทำเหมือนข้อ ๙ ของช.พ.ค. คุรุสภาและช.พ.ส. แต่เปลี่ยนเป็นพิมพ์เอกสารที่หน้า ๒

### ๖. การเบิกเงินสวัสดิการค่ารักษาพยาบาล

- ๑. ตรวจสอบแบบเบิกเงินสวัสดิการผู้ขอเบิก กรอกเอกสารครบถ้วนหรือไม่
- ๒. ตรวจสอบรายการที่เบิก จากระบบตรวจสอบสิทธิรักษาพยาบาลของกรมบัญชีกลาง
- ๓. ใบเสร็จรับเงินที่นำมาเบิกต้องไม่เกินหนึ่งปี

 ๙. หากเป็นโรงพยาบาลเอกต้องเป็นผู้ป่วยใน และมีใบประเมินคัดแยกผู้ป่วยฉุกเฉิน เบิกค่า รักษาพยาบาลได้ตามหนังสือสั่งการที่เกี่ยวข้องเบิกได้ครึ่งหนึ่งของที่จ่ายจริงแต่ไม่เกิน ๘,๐๐๐ บาท เบิกค่าห้องค่าอาหารได้วันละ ๑,๐๐๐ บาท

๕. การเบิกค่าตรวจสุขภาพประจำปีเบิกได้ปีละ ๑ ครั้ง ผู้มีอายุไม่เกิน ๓๕ ปี บริบูรณ์เบิกได้ไม่ เกิน ๕๘๐ บาท ผู้มีอายุมากกว่า ๓๕ ปีบริบูรณ์ขึ้นไปเบิกได้ไม่เกิน ๑,๐๕๐ บาท ตามอัตรา ค่าบริการที่กำหนด

๖. ทำบันทึกข้อความเบิกจ่ายถึงกองคลังเพื่อดำเนินการส่งเอกสารขอเบิกจาก สปสช.ต่อไป

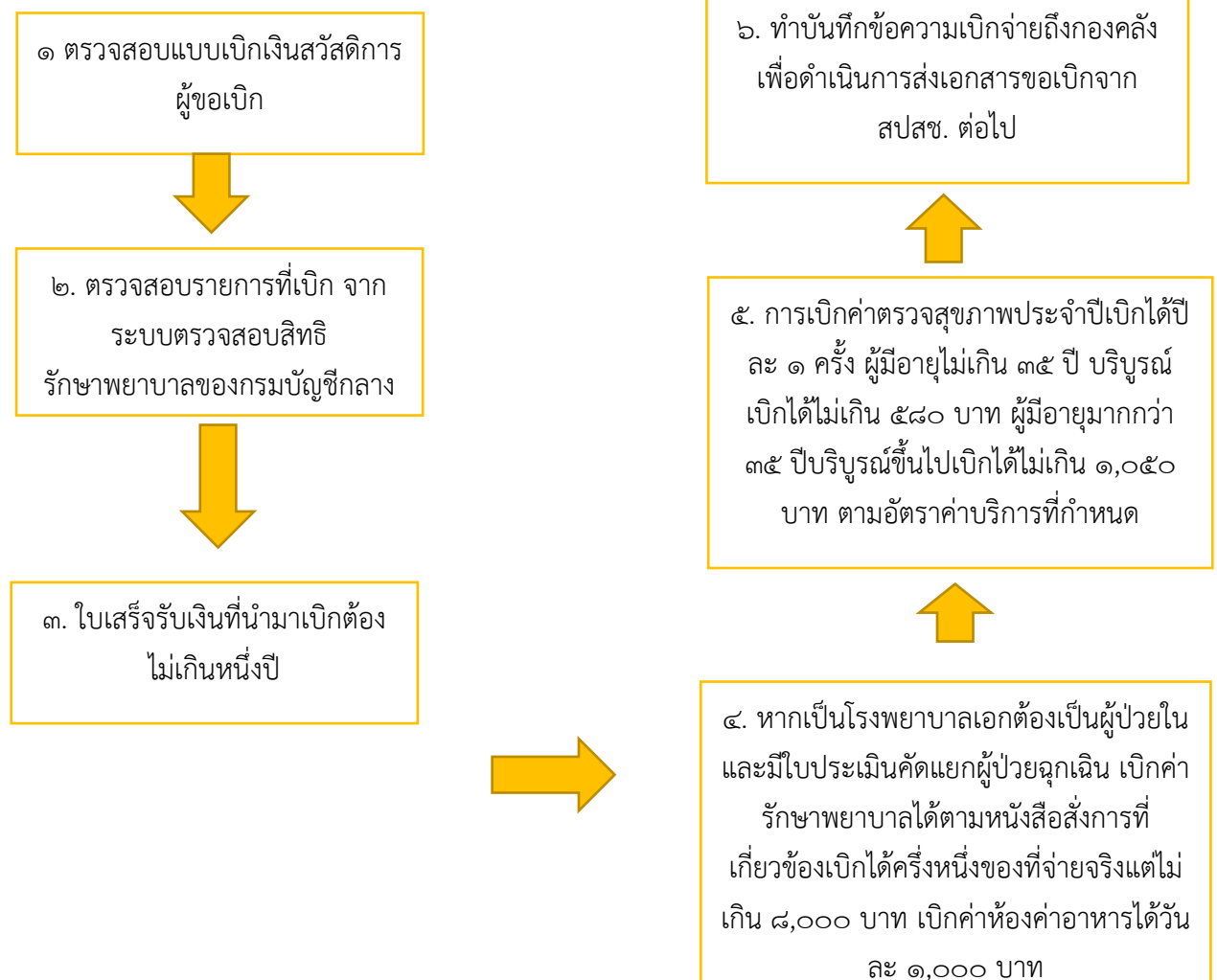

\* ระยะเวลาในการดำเนินการ ตรวจเอกสารส่งกองคลัง ๑ วัน

\* ดำเนินการตามระเบียบกระทรวงมหาดไทยว่าด้วยเงินสวัสดิการรักษาพยาบาลของพนักงานส่วนท้องถิ่น พ.ศ. ๒๕๕๗

#### ๗. การเบิกเงินสวัสดิการค่าเล่าเรียนบุตร

- ๑. ตรวจสอบแบบเบิกเงินสวัสดิการผู้ขอเบิก กรอกเอกสารครบถ้วนหรือไม่
- ๒. ตรวจสอบเอกสารแนบ
  - ใบเสร็จรับเงิน (ต้องนำมาเบิกไม่เกินปีการศึกษานั้นๆ)
  - แบบหนังสือรับรองของโรงเรียน
  - -เอกสารของบุตร (สูติบัตร,บัตรประชาชนของบุตร)
- ๓. ตรวจสอบจำนวนเงินที่ขอเบิกถูกต้องตามหนังสือหรือระเบียบที่เกี่ยวข้อง
- ๔. ดำเนินการเบิกจ่าย

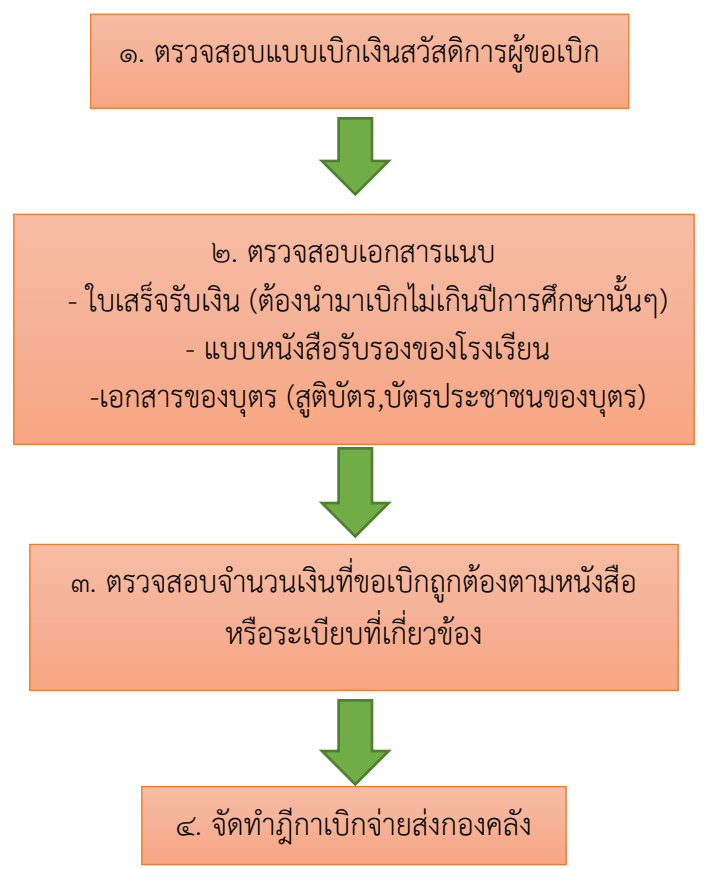

- ระยะเวลาในการดำเนินการ ๓ วัน
- ระเบียบกระทรวงมหาดไทยว่าด้วยเงินสวัสดิการเกี่ยวกับการศึกษาบุตรของ องค์กรปกครองส่วน ท้องถิ่น พ.ศ. ๒๕๖๓
  - ๒. พระราชกฤษฎีกาเงินสวัสดิการเกี่ยวกับการศึกษาของบุตร พ.ศ. ๒๕๖๒

๓. ระเบียบกระทรวงการคลังว่าด้วยการเบิกจ่ายเงินสวัสดิการเกี่ยวกับการศึกษาของบุตร พ.ศ. ๒๕๖๐

๔. หนังสือ กรมบัญชีกลาง ด่วนที่สุด ที่ กค ๐๔๒๒.๓/ว ๒๕๗ ลงวันที่ ๒๘ มิถุนายน ๒๕๕๙ เรื่อง ประเภทและอัตรา เงินบ ารุงการศึกษาและค่าเล่าเรียน

๕. หนังสือ กรมบัญชีกลาง ด่วนที่สุด ที่ กค ๐๔๐๘.๕/ว ๒๒ ลงวันที่ ๑๒ มกราคม ๒๕๖๑ เรื่อง ประเภทและอัตรา เงินค่าเล่าเรียนในสถานศึกษาของเอกชนประเภทอาชีวศึกษา ๖. หนังสือ กรมบัญชีกลาง ด่วนที่สุด ที่ กค ๐๔๐๘.๕/ว ๓๗๑ ลงวันที่ ๒๒ กันยายน ๒๕๖๐ เรื่อง แนวทางการเบิก จ่ายเงินสวัสดิการเกี่ยวกับการศึกษาของบุตร กรณีบุตรของผู้มีสิทธิเปลี่ยน ประเภทสถานศึกษาในระ

#### ๘. ค่าเช่าบ้าน

- ๑. แบบขอเบิกค่าเช่าบ้าน
- ๒. ใบเสร็จรับเงินค่าเช่าบ้านของผู้ได้รับอนุมัติเบิกค่าเช่าบ้าน
- ๓. ตรวจสิทธิคงเหลือ
- ๔. ดำเนินการเบิกจ่ายค่าเช่าบ้าน

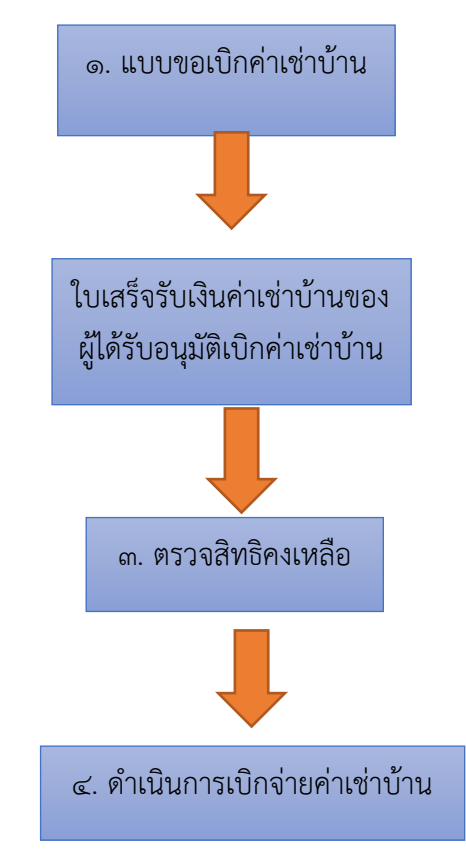

- ระยะเวลาในการดำเนินการ ๓ วัน
- ระเบียบกระทรวงมหาดไทย ว่าด้วยค่าเช่าบ้านของข้าราชการส่วนท้องถิ่น พ.ศ. ๒๕๔๘ และที่ แก้ไขเพิ่มเติมถึง (ฉบับที่ ๓) พ.ศ. ๒๕๕๙

# ๙. ขออนุมัติเบิกเงินอุดหนุนค่าอาหารกลางวัน เพื่อผลักเข้าบัญชีเงินฝากสถานศึกษา (โรงเรียนอนุบาล ลำพูน)

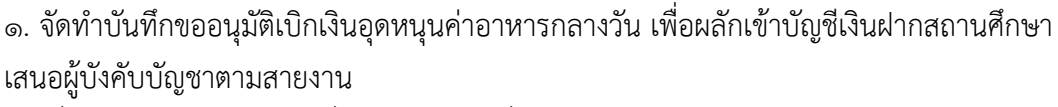

๒. เมื่อได้รับอนุมัติแล้วให้นำเรื่องส่งกองคลังเพื่อดำเนินการผลักเงินเข้าบัญชีเงินฝากของสถาน
 ศึกษา

๓. กองคลังดำเนินการออกเซ็คค่าอาหารกลางวัน

 ๙. กองการศึกษาดำเนินการจัดทำหนังสือส่งเช็คเงินอุดหนุนค่าอาหารกลางวันแก่โรงเรียน อนุบาลลำพูน

๕. ติดตามใบเสร็จรับเงินค่าอาหารกลางวันงวดนั้นๆ

๖. โรงเรียนอนุบาลลำพูนต้องดำเนินการรายงานผลการดำเนินโครงการอาหารกลางวันให้ เทศบาลเมืองลำพูนทราบ(รายเดือน)

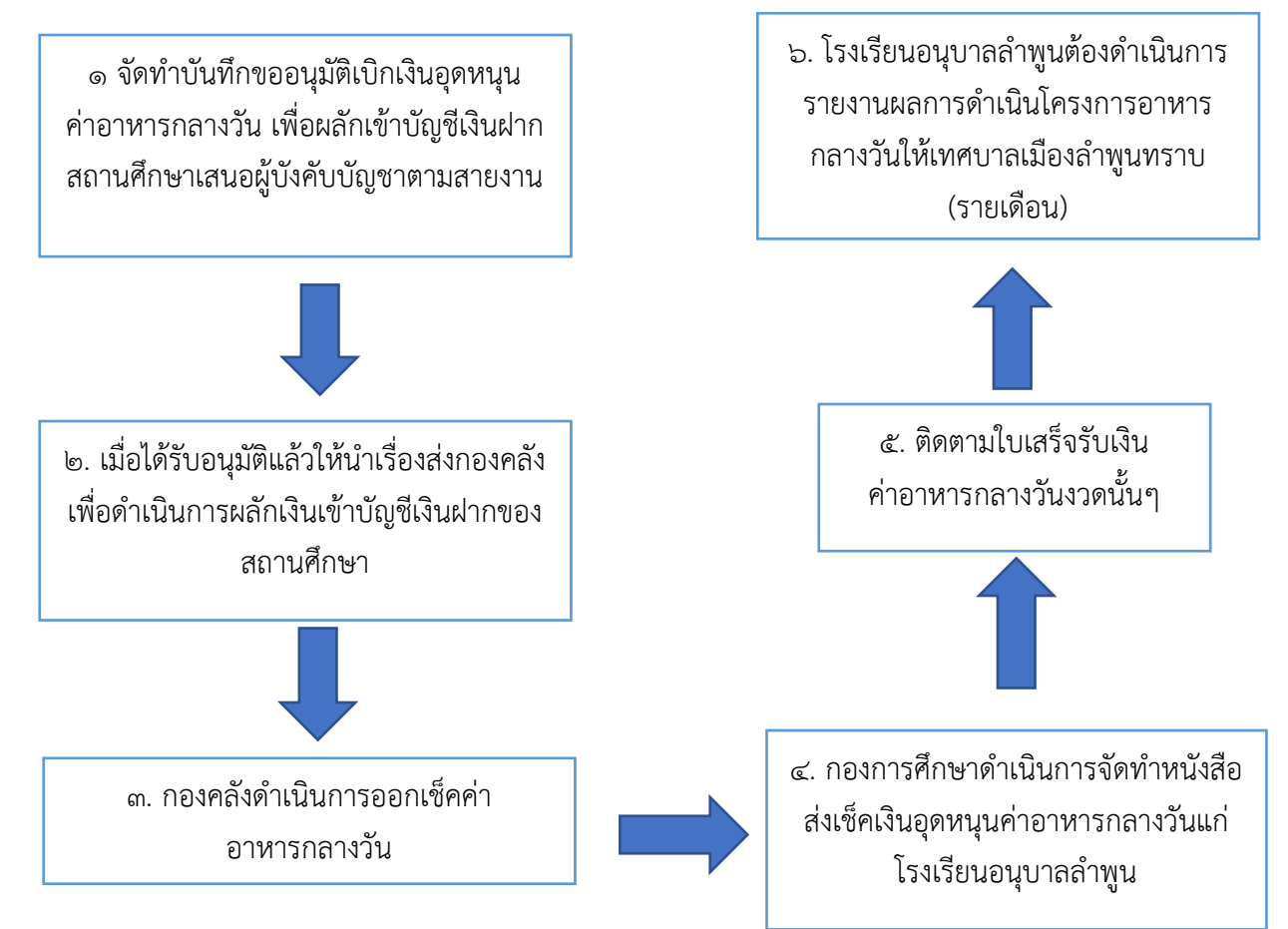

- ระยเวลาในการดำเนินการ ๗ วัน
- ระเบียบกระทรวงมหาดไทยว่าด้วยเงินอุดหนุนองค์กรปกครองส่วนท้องถิ่น พ.ศ. ๒๕๕๙

๑. ตรวจสอบโครงการที่ขออนุมัติต้องปรากฏอยู่ในแผนปฏิบัติการประจำปี และแผนพัฒนา การศึกษา

 ๒. ตรวจสอบจำนวนงบประมาณ,รายละเอียดรายการที่จะจัดซื้อจัดจ้างต้องตรงกับแผนปฏิบัติ การประจำปี

- ๓. ตรวจสอบแล้วมีการแก้ไขให้ลงสมุดคุมเพื่อนำส่งคืนโรงเรียนแก้ไข
- ๔. เอกสารถูกต้องเสนอโครงการตามสายงาน
- ๕. โครงการอนุมัติลงสมุดคุมคืนโรงเรียน

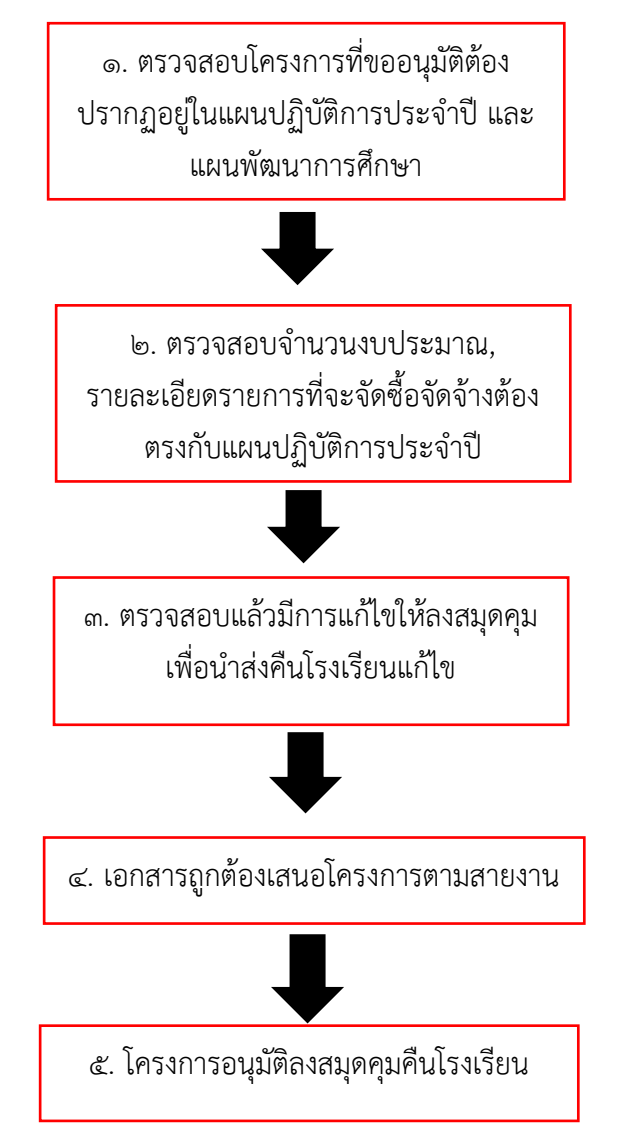

- ระยะเวลาในการดำเนินงาน ๒ วัน
- ดำเนินการตามระเบียบกระทรวงมหาดไทยว่าด้วยรายได้และการจ่ายเงินของสถานศึกษาสังกัดองค์กร ปกครองส่วนท้องถิ่น พ.ศ. ๒๕๖๒

### ๑๑. ตรวจสอบเอกสารการเบิกจ่ายงบประมาณ

- ตรวจสอบรายการที่ดำเนินการเบิกจ่ายตามที่ขออนุมัติเอกสารแนบ
  - ๑. เอกสารการอนุมัติให้จัดซื้อจัดจ้าง
  - ๒. ใบส่งของ (ครบตามจำนวนที่สั่งซื้อสั่งจ้าง,วันที่ส่งของ, ชื่อที่อยู่ผู้ขาย,ลายมือชื่อผู้ส่งของ,
- ลายมือชื่อผู้รับของ
  - ๓. ใบตรวจรับงาน
  - ๔. ใบภาษีหัก ณ ที่จ่าย
  - แบเบิกพัสดุ
  - ๖. ฎีกาเบิกจ่าย

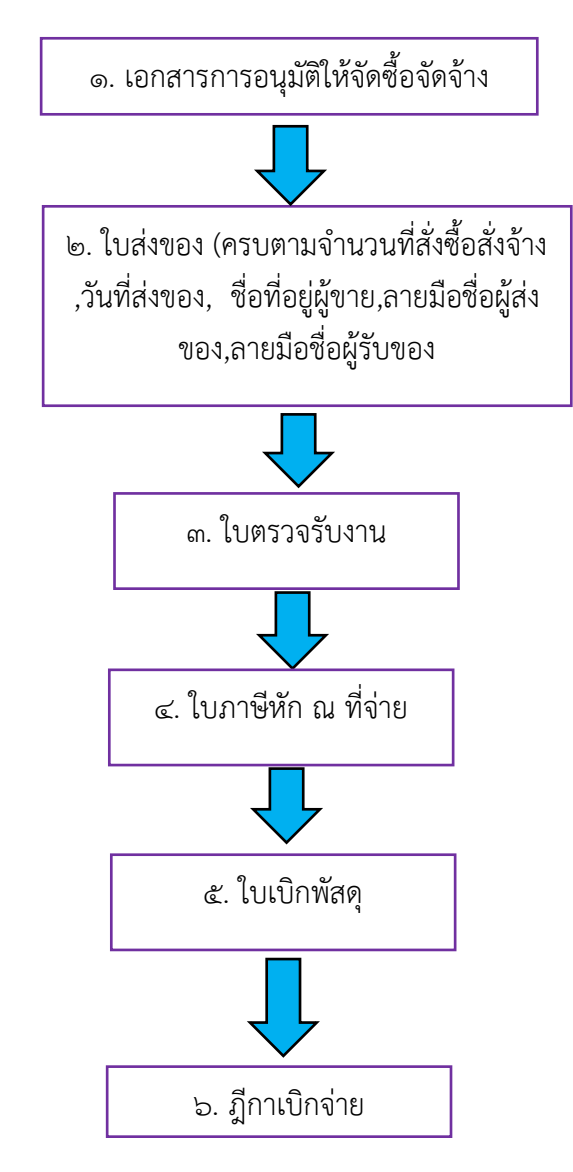

- ระยะเวลาในการดำเนินงาน ๒ วัน
- ดำเนินการตามระเบียบกระทรวงมหาดไทยว่าด้วยรายได้และการจ่ายเงินของสถานศึกษาสังกัดองค์กร ปกครองส่วนท้องถิ่น พ.ศ. ๒๕๖๒

#### ๑๒. หนังสือรับรองสิทธิ

๑. กรอกแบบหนังสือยินยอมให้หักเงินเดือนพร้อมแนบคำขอสินเชื่อของธนาคาร

๒. เมื่อได้รับแบบหนังสือยินยอมให้หักเงินเดือนแล้ว จัดทำหนังสือรับรองสิทธิและการหัก
 เงินเดือน เสนอผู้บริหารเพื่ออนุมัติ

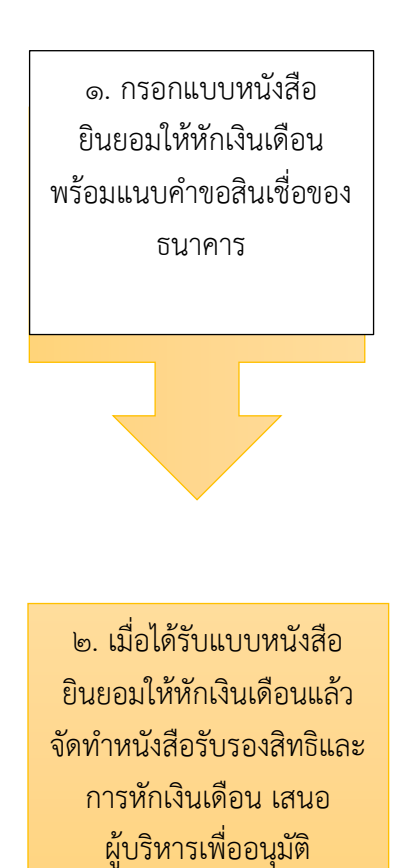

- ระยะเวลาในการดำเนินงาน ๒ วัน
- ดำเนินการตามบันทึกข้อตกลงกับสถาบันการเงิน

# ๑๓. การดำเนินการจัดซื้ออาหารเสริม (นม)

- ๑. ประกาศเผยแพร่แผนการจัดซื้อจัดจ้าง
- ๒. รายงานขอซื้อขอจ้าง ,จัดทำTOR
- ๓. รายงานผลการพิจารณาจัดซื้อจัดจ้าง
- ๔. ประกาศผู้ชนะการเสนอราคา
- แต่งตั้งคณะกรรมการตรวจรับพัสดุ
- ๖. ทำหนังสือแจ้งผู้ชนะการเสนอราคาทำสัญญาซื้อขาย
- ๗. ทำสัญญาซื้อขาย
- ส่งมอบงานตามงวดงานที่กำหนด
- ๙. กรรมการตรวจรับพัสดุ
- ๑๐. ดำเนินการเบิกจ่ายเงิน

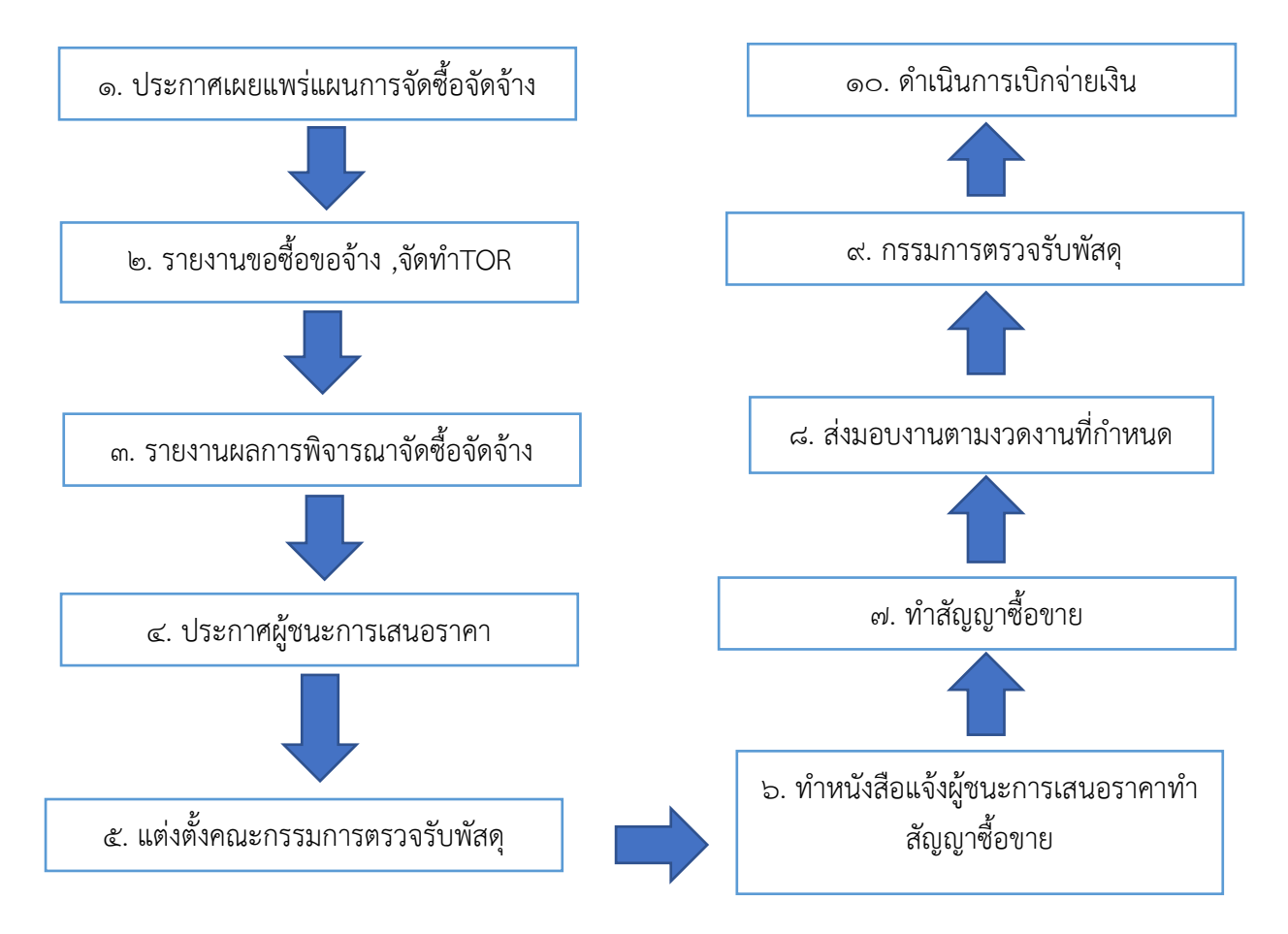

- ระยะเวลาดำเนินการ ๑ ๗ ภายใน ๗ วัน ,๘-๑๐ ภายใน ๗ วัน
- พระราชบัญญัติการจัดซื้อจัดจ้างและการบริหารพัสดุภาครัฐ พ.ศ.๒๕๖๐
- ระเบียบกระทรวงการคลังว่าด้วยการจัดซื้อจัดจ้างและการบริกหารพัสดุภาครัฐ พ.ศ. ๒๕๖๐
- ประกาศคณะกรรมการอาหารนมเพื่อเด็กและเยาวชน เรื่องหลักเกณฑ์และวิธีการดำเนินงานโครงการ อาหารเสริม (นม) โรงเรียน ประจำปีการศึกษา......

### ๑๔. การจัดทำเทศบัญญัติ

- ๑. เจ้าหน้าทึ่งบประมาณมีหนังสือแจ้งให้หน่วยงานต่าง ๆ (กอง / ฝ่าย ต่าง ๆ) ดำเนินการจัดทำ ร่างงบประมาณรายจ่ายประจำปีงบประมาณเพื่อให้เป็นไปตามปฏิทินงบประมาณของ อปท. เป็นไปอย่างมีประสิทธิภาพตามระเบียบที่กำหนด
- ๒.แจ้งทุกงานดำเนินการตรวจสอบและจัดทำประมาณการรายรับและรายจ่าย ตามแบบ งป.๑ งป.๓ โดยใช้แผนพัฒนาท้องถิ่น เป็นกรอบในการจัดทำงบประมาณรายจ่ายประจำปี งบประมาณ
- ๓.การจัดทำงบประมาณรายรับและรายจ่าย ให้จัดทำภายใต้รูปแบบการจำแนกงบประมาณ ตามหนังสือกรมส่งเสริมการปกครองท้องถิ่น ที่ มท ๐๘๐๘.๒/ว ๑๐๙๕ ลงวันที่ ๒๘ พฤษภาคม ๒๕๖๔ เรื่อง รูปแบบและการจำแนกประเภท รายรับ-รายจ่าย งบประมาณ รายจ่ายประจำปีของ อปท.
- ๔.การเขียนรายละเอียดคำชี้แจงงบประมาณรายจ่ายให้ทุกงานดำเนินการเขียนคำชี้แจงและ ตรวจสอบความถูกต้อง รวบรวมส่งกองยุทธศาสตร์

๑. เจ้าหน้าที่งบประมาณมีหนังสือแจ้งให้
 หน่วยงานต่าง ๆ (กอง / ฝ่าย ต่าง ๆ) ดำเนินการ
 จัดทำร่างงบประมาณรายจ่ายประจำปี
 งบประมาณเพื่อให้เป็นไปตามปฏิทินงบประมาณ
 ของ อปท. เป็นไปอย่างมีประสิทธิภาพตาม
 ระเบียบที่กำหนด

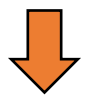

๒.แจ้งทุกงานดำเนินการตรวจสอบและจัดทำ
 ประมาณการรายรับและรายจ่าย ตามแบบ งป.
 ๑ - งป.๓ โดยใช้แผนพัฒนาท้องถิ่น เป็นกรอบ
 ในการจัดทำงบประมาณรายจ่ายประจำปี
 งบประมาณ

๓.การจัดทำงบประมาณรายรับและรายจ่าย ให้
 จัดทำภายใต้รูปแบบการจำแนกงบประมาณ
 ตามหนังสือกรมส่งเสริมการปกครองท้องถิ่น ที่
 มท ๐๘๐๘.๒/ว ๑๐๙๕ ถงวันที่ ๒๘
 พฤษภาคม ๒๕๖๔ เรื่อง รูปแบบและการ
 จำแนกประเภท รายรับ-รายจ่าย งบประมาณ
 รายจ่ายประจำปีของ อปท.

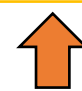

๔.การเขียนรายละเอียดคำชี้แจงงบประมาณ รายจ่ายให้ทุกงานดำเนินการเขียนคำชี้แจง และตรวจสอบความถูกต้อง รวบรวมส่งกอง ยุทธศาสตร์

- ระยะเวลาในการดำเนินการตั้งแต่เดือนพฤษภาคม กันยายน
- ดำเนินการพระราชบัญญัติเทศบาล พ.ศ. ๒๔๙๖ แก้ไขเพิ่มเติมถึง ฉบับที่ ๑๔ พ.ศ. ๒๕๖๒
- หนังสือกรมส่งเสริมการปกครองท้องถิ่น ที่ มท ๐๘๐๘.๒/ว ๑๐๙๕ ลงวันที่ ๒๘ พฤษภาคม ๒๕๖๔
   เรื่อง รูปแบบและการจำแนกประเภท รายรับ-รายจ่าย งบประมาณรายจ่ายประจำปีของ อปท.